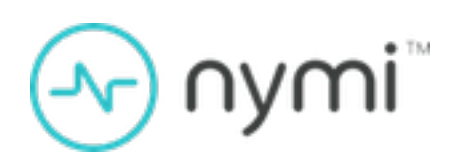

# **Integration Guide**

Nymi AUDA+ Partner Software v4.0 2024-12-02

### Contents

| Preface                                                                                                    | 4                                                                                             |
|----------------------------------------------------------------------------------------------------|-----------------------------------------------------------------------------------------------|
|                                                                                                    |                                                                                               |
| Nymi AUDA+ Partner Software Deployment Overview                                                                                                    | 6                                                                                             |
| Components in a Centralized Nymi Agent Configuration                                                                                                    | 6                                                                                             |
| Deployment of the Nymi WebAPI                                                                                                    | 9                                                                                             |
| Use Cases                                                                                                    | 11                                                                                            |
| Preparing for an Nymi AUDA+ Partner Software Deployment                                                                                                    | 12                                                                                            |
| Network and TCP Port Requirements                                                                                                    |                                                                                               |
| Nymi WebAPI Configuration Requirements                                                                                                    | 13                                                                                            |
| Nymi AUDA+ Partner Software Certificate Requirements                                                                                                    | 14                                                                                            |
| Active Directory Requirements                                                                                                    | 14                                                                                            |
| Creating the Nymi AUDA+ Partner Software Database                                                                                                    | 14                                                                                            |
| Configuring SQL Database for Remote Access                                                                                                    | 15                                                                                            |
|                                                                                                    |                                                                                               |
| Install and Configure Nymi Components                                                                                                    | 18                                                                                            |
| Install and Configure Nymi Components<br>Configuring Check User Status                                                                                                    | <b>18</b><br>18                                                                               |
| Install and Configure Nymi Components<br>Configuring Check User Status<br>Set Up a Centralized Nymi Agent                                                                                                    | <b>18</b><br>18<br>19                                                                         |
| Install and Configure Nymi Components<br>Configuring Check User Status<br>Set Up a Centralized Nymi Agent<br>Importing the Root CA certificate                                                                                                    | 18<br>                                                                                        |
| Install and Configure Nymi Components<br>Configuring Check User Status<br>Set Up a Centralized Nymi Agent<br>Importing the Root CA certificate<br>Install Nymi Agent on a Centralized Server                                                                                                    | <b>18</b><br>18<br>19<br>19<br>21                                                             |
| Install and Configure Nymi Components<br>Configuring Check User Status<br>Set Up a Centralized Nymi Agent<br>Importing the Root CA certificate<br>Install Nymi Agent on a Centralized Server<br>Configuring the Nymi Agent.                                                                                                    | <b>18</b> 19192126                                                                            |
| Install and Configure Nymi Components<br>Configuring Check User Status<br>Set Up a Centralized Nymi Agent<br>Importing the Root CA certificate<br>Install Nymi Agent on a Centralized Server<br>Configuring the Nymi Agent<br>Set Up the Enrollment Terminal                                                                                                    | <b>18</b><br>19<br>19<br>21<br>26<br>32                                                       |
| Install and Configure Nymi Components<br>Configuring Check User Status<br>Set Up a Centralized Nymi Agent<br>Importing the Root CA certificate<br>Install Nymi Agent on a Centralized Server<br>Configuring the Nymi Agent<br>Set Up the Enrollment Terminal<br>Deploy a Centralized Enrollment Terminal                                                                                                    | <b>18</b><br>19<br>19<br>21<br>26<br>32<br>32                                                 |
| Install and Configure Nymi Components<br>Configuring Check User Status<br>Set Up a Centralized Nymi Agent<br>Importing the Root CA certificate<br>Install Nymi Agent on a Centralized Server<br>Configuring the Nymi Agent<br>Set Up the Enrollment Terminal<br>Deploy a Centralized Enrollment Terminal<br>Deploy a Decentralized Enrollment Terminal<br>Deploy a Decentralized Enrollment Terminal                                                                                                    | <b>18</b><br>19<br>19<br>21<br>26<br>32<br>32<br>36<br>36                                     |
| Install and Configure Nymi Components<br>Configuring Check User Status<br>Set Up a Centralized Nymi Agent<br>Importing the Root CA certificate<br>Install Nymi Agent on a Centralized Server<br>Configuring the Nymi Agent<br>Set Up the Enrollment Terminal<br>Deploy a Centralized Enrollment Terminal<br>Deploy a Decentralized Enrollment Terminal<br>(Optional) Configuring the Communication Protocol                                                                                                    | <b>18</b><br>19<br>19<br>21<br>26<br>32<br>32<br>36<br>40                                     |
| Install and Configure Nymi Components<br>Configuring Check User Status<br>Set Up a Centralized Nymi Agent<br>Importing the Root CA certificate<br>Install Nymi Agent on a Centralized Server<br>Configuring the Nymi Agent<br>Set Up the EnrolIment Terminal<br>Deploy a Centralized EnrolIment Terminal<br>Deploy a Decentralized EnrolIment Terminal<br>(Optional) Configuring the Communication Protocol<br>Set Up User Terminals for Authentication Tasks                                                                                                    | <b>18</b> 1919212632364041                                                                    |
| Install and Configure Nymi Components<br>Configuring Check User Status<br>Set Up a Centralized Nymi Agent<br>Importing the Root CA certificate<br>Install Nymi Agent on a Centralized Server<br>Configuring the Nymi Agent<br>Set Up the Enrollment Terminal<br>Deploy a Centralized Enrollment Terminal<br>Deploy a Decentralized Enrollment Terminal<br>(Optional) Configuring the Communication Protocol<br>Set Up User Terminals for Authentication Tasks<br>Bluetooth Adapter Placement<br>Importing the TLS Certificate into Eirefox                                                                                                    | <b>18</b><br>19<br>19<br>21<br>26<br>26<br>32<br>32<br>36<br>40<br>41<br>41                   |
| Install and Configure Nymi Components<br>Configuring Check User Status<br>Set Up a Centralized Nymi Agent<br>Importing the Root CA certificate<br>Install Nymi Agent on a Centralized Server<br>Configuring the Nymi Agent<br>Set Up the Enrollment Terminal<br>Deploy a Centralized Enrollment Terminal<br>Deploy a Decentralized Enrollment Terminal<br>(Optional) Configuring the Communication Protocol<br>Set Up User Terminals for Authentication Tasks<br>Bluetooth Adapter Placement<br>Importing the TLS Certificate into Firefox<br>Importing the Root CA Certificate in Citrix/RDP Environments                                                                                                    | <b>18</b> 19192126323236404141414242                                                          |
| Install and Configure Nymi Components<br>Configuring Check User Status<br>Set Up a Centralized Nymi Agent<br>Importing the Root CA certificate<br>Install Nymi Agent on a Centralized Server<br>Configuring the Nymi Agent<br>Set Up the Enrollment Terminal<br>Deploy a Centralized Enrollment Terminal<br>Deploy a Decentralized Enrollment Terminal<br>(Optional) Configuring the Communication Protocol<br>Set Up User Terminals for Authentication Tasks<br>Bluetooth Adapter Placement<br>Importing the TLS Certificate into Firefox<br>Importing the Root CA Certificate in Citrix/RDP Environments<br>(Windows) Install the Nymi Bluetooth Endpoint                                                                                        | <b>18</b><br>19<br>19<br>21<br>26<br>32<br>36<br>40<br>41<br>41<br>42<br>42<br>42<br>42<br>42 |
| Install and Configure Nymi Components<br>Configuring Check User Status<br>Set Up a Centralized Nymi Agent<br>Importing the Root CA certificate<br>Install Nymi Agent on a Centralized Server<br>Configuring the Nymi Agent<br>Set Up the Enrollment Terminal<br>Deploy a Centralized Enrollment Terminal<br>Deploy a Decentralized Enrollment Terminal<br>(Optional) Configuring the Communication Protocol<br>Set Up User Terminals for Authentication Tasks<br>Bluetooth Adapter Placement<br>Importing the TLS Certificate into Firefox<br>Importing the Root CA Certificate in Citrix/RDP Environments<br>(Windows) Install the Nymi Bluetooth Endpoint<br>(Windows and HP Thin Pro) Editing the Nymi Bluetooth Endpoint.                      | <b>18</b> 191921263236404141424244                                                            |
| Install and Configure Nymi Components<br>Configuring Check User Status<br>Set Up a Centralized Nymi Agent<br>Importing the Root CA certificate<br>Install Nymi Agent on a Centralized Server<br>Configuring the Nymi Agent<br>Set Up the Enrollment Terminal<br>Deploy a Centralized Enrollment Terminal<br>Deploy a Decentralized Enrollment Terminal<br>(Optional) Configuring the Communication Protocol<br>Set Up User Terminals for Authentication Tasks<br>Bluetooth Adapter Placement<br>Importing the TLS Certificate into Firefox<br>Importing the Root CA Certificate in Citrix/RDP Environments<br>(Windows) Install the Nymi Bluetooth Endpoint<br>(Windows and HP Thin Pro) Editing the Nymi Bluetooth Endpoint<br>Configuration File | <b>18</b> 1919212632323640414142444448                                                        |

### Install and Configure the Nymi AUDA+ Partner Software.......50

| Importing and Root and Intermediate Certificates                | 50 |
|-----------------------------------------------------------------|----|
| Configuring the Nymi AUDA+ Partner Software                     | 51 |
| Running the Nymi AUDA+ Partner Software                         | 53 |
| Running Nymi AUDA+ Partner Software as a Windows Service        | 53 |
| Running Nymi AUDA+ Partner Software as a Standalone Application | 53 |
| Configuring the Nymi AUDA+ Partner Software Dashboard           | 54 |
|                                                                 |    |

| Manage the Nymi AUDA+ Partner Software Environment | 55 |
|----------------------------------------------------|----|
| Log Files                                          | 55 |
| Restarting the Nymi AUDA+ Partner Software Service | 55 |
| Configure User Terminals                           | 56 |
| Defining the User Terminal Endpoint ID             | 56 |
| Add User Terminals to Nymi AUDA+ Partner Console   | 56 |

## **Preface**

Nymi<sup>™</sup> provides periodic revisions to the Nymi Connected Worker Platform. Therefore, some functionality that is described in this document might not apply to all currently supported Nymi products. The *Connected Worker Platform Release Notes* provide the most up to date information.

#### Purpose

This document is part of the Connected Worker Platform (CWP) documentation suite.

The Nymi Auda+ Partner Software Integration Guides provides information about how to configure the Connected Worker Platform and *Audi*+ components to allow authenticated users to use the Nymi Band to perform authentication operations in PAS-X.

#### Audience

This guide provides information to CWP and Auda+ Administrators. A CWP and Auda+ Administrator is the person in the enterprise that manages the CWP with Auda+ in their workplace.

#### **Revision history**

The following table outlines the revision history for this document.

#### Table 1: Revision history

| Version | Date          | Revision history                                                                                                    |
|---------|---------------|----------------------------------------------------------------------------------------------------|
| 1.0     | April 8, 2024 | First release of this document.                                                                                                    |
| 2.0     | June 20, 2024 | Second release of this<br>document. Updates include<br>changes to certificate<br>requirements and the addition<br>of enabling check user status in<br>NES. |
| 3.0     | July 29, 2024 | Third release of this document.<br>Updates include the addition<br>of steps that describe how to<br>restart the Nymi AUDA+ Partner<br>Software service.    |

| Version | Date             | Revision history                                                                                                    |
|---------|------------------|----------------------------------------------------------------------------------------------------|
| 4.0     | December 4, 2024 | Fourth release of this document.<br>Update include revisions to<br>the directory location of the<br>Nymi AUDA+ Partner Software<br>installation and the addition of<br>pre-requisite requirements for<br>the SQL user account. |

#### **Related documentation**

#### • Nymi Connected Worker Platform—Overview Guide

This document provides overview information about the Connected Worker Platform (CWP) solution, such as component overview, deployment options, and supporting documentation information.

#### • Nymi Connected Worker Platform—Deployment Guide

This document provides the steps that are required to deploy the Connected Worker Platform solution.

Separate guides are provided for authentication on iOS and Windows device.

#### • Nymi Connected Worker Platform—Administration Guide

This document provides information about how to use the NES Administrator Console to manage the Connected Worker Platform (CWP) system. This document describes how to set up, use and manage the Nymi Band<sup>™</sup>, and how to use the Nymi Band Application. This document also provides instructions on deploying the Nymi Band Application and Nymi Runtime components.

#### Connected Worker Platform Release Notes

This document provides supplemental information about the Connected Worker Platform, including new features, limitations, and known issues with the Connected Worker Platform components.

#### How to get product help

If the Nymi software or hardware does not function as described in this document, you can submit a support ticket to Nymi, or email support@nymi.com

#### How to provide documentation feedback

Feedback helps Nymi to improve the accuracy, organization, and overall quality of the documentation suite. You can submit feedback by using support@nymi.com

## Nymi AUDA+ Partner Software Deployment Overview

The Nymi Auda+ Partner connector software extends the use of the Nymi Band to provide end-user authentication and e-signatures with Koerber PAS-X versions that support the AUDA + interface for third party authentication systems. All PAS-X versions, including 3.2.7 and later, support the AUDA+ interface for third party authentication systems.

The Nymi AUDA+ Partner Software requires you to:

- Deploy the Nymi solution with at least one instance of the Nymi Agent in a centralized location.
- Enable the Nymi Agent to use Nymi WebAPI for websocket (ws) or secure websocket (wss) communications.
- Configure the user terminals to use the centralized Nymi Agent.

The following figure provides a high level overview of the components in the Nymi solution with Nymi AUDA+ Partner Software.

## Components in a Centralized Nymi Agent Configuration

The following figure provides a high-level overview of the Nymi AUDA+ Partner Software with a centralized Nymi Agent and the TCP ports that are used between the components for communication.

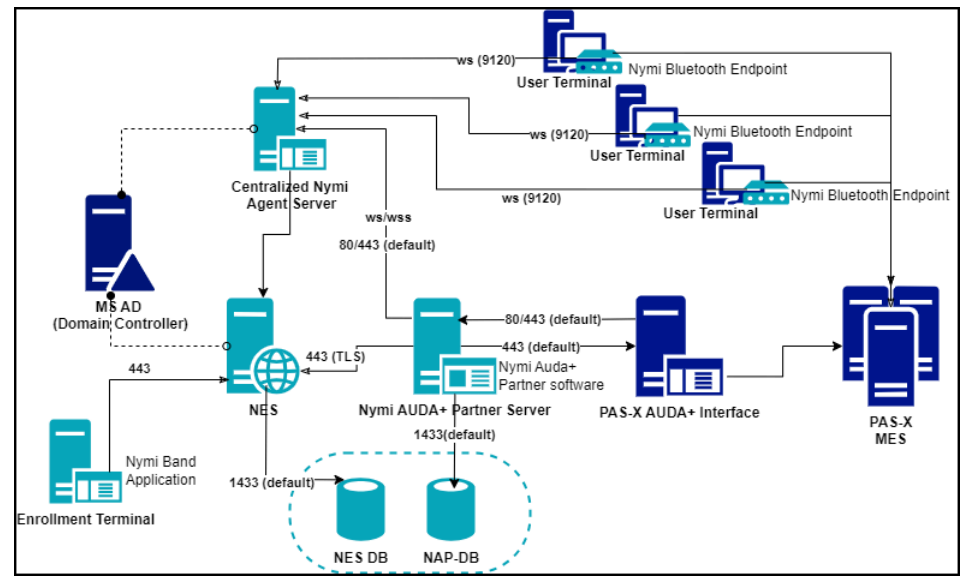

Figure 1: Connected Worker Platform with Nymi AUDA+ Partner Software components and connection ports in a Centralized Nymi Agent Configuration

The Connected Worker Platform with Nymi AUDA+ Partner Software consists of the following components.

| Component                   | Description                                                                                                    |
|-----------------------------|----------------------------------------------------------------------------------------------------|
| Enrollment Terminal         | Windows 10 endpoint that users access to enroll their Nymi Band.                                                                                                    |
| Nymi Band Application (NBA) | A Windows application that you install on the enrollment terminal<br>that you use to enroll a new user and link them to their Nymi<br>Band. The Nymi Band Application requires the Nymi Runtime<br>application, which the Nymi Band Application automatically<br>installs. The Nymi Band Application communicates with the Nymi<br>Band through the Nymi-supplied Bluetooth adapter, which you<br>plug into a USB port on the enrollment terminal. |
| Nymi Band                   | A wearable device that the assigned user with their biometrics.<br>An authenticated Nymi Band is Bluetooth Low Energy (BLE) and<br>Near Field Communication (NFC)-enabled.                                                                                                    |
| NES                         | A management server and collection of services that provides<br>the NES Administrator Console and coordinates communication<br>between the Nymi Band and the customer identity ecosystem<br>(Active Directory) to manage policies and certificates.                                                                                                    |
| NES Administrator Console   | A web application that provides NES Administrator with an interface to manage the NES configuration and users.                                                                                                    |
| Domain Controller (DC)      | Windows server with Active Directory.                                                                                                    |

#### Table 2: Connected Worker Platform with Nymi AUDA+ Partner Software Components

| Component                   | Description                                                                                                    |
|-----------------------------|----------------------------------------------------------------------------------------------------|
| User Terminal               | Windows 10 or Windows 11 endpoint on which you install Nymi components that allow users to perform authentication tasks with the Nymi Band.                                                                                                    |
| Nymi Bluetooth Endpoint     | Nymi Runtime component that you install on each user terminal.<br>Provides an interface between the Bluetooth Adapter (BLE)<br>and the Nymi Agent. You deploy Nymi Bluetooth Endpoint<br>Daemon (NBEd) on individual workstations to provide local BLE<br>communication with Nymi Bands through the Nymi-provided BLE<br>Adapter, which you plug into a USB port on the user terminal.                                                                                                    |
| nbe.toml                    | Configuration file that you create on each user terminal when<br>the solution uses a centralized Nymi Agent. This file defines<br>the hostname on which you installed the Nymi Agent and the<br>connection port on which to communicate with the Nymi Agent.                                                                                                    |
| nbe.toml                    | Use nbe.toml file to declare the "endpoint_id", which identifies<br>the endpoint uniquiely in both the PAS-X and Nymi systems. The<br>AUDA+ interface requires receive changes on this endpoint with<br>regards to user's authentication state.                                                                                                    |
| Centralized Nymi Agent      | Nymi Runtime component that you install in a central location<br>on a single machine or a cluster of two or more machines that<br>is accessible to all user terminals, for example on the server<br>with the NES application. Provides BLE management, manages<br>operations and message routing. Facilitates communication<br>between NEAs and the Nymi Band, and maintains knowledge<br>of the Nymi Band presence and authenticated states. Provides<br>BLE management, manages operations and message routing.<br>Facilitates communication between NEAs and the Nymi Band,<br>and maintains knowledge of the Nymi Band presence and<br>authenticated states. |
| Nymi AUDA+ Partner Software | Nymi-provided software that you install in central location on<br>a single machine or in a cluster of two or more machines (in<br>active-passive mode) that is accessible to all user terminals, the<br>centralized Nymi Agent, and the PAS-X AUDA+ server. Provides<br>an interface between the Nymi components and the PAS-X<br>AUDA+ server to support authentication tasks with a Nymi Band<br>tap.                                                                                                    |
| PAS-X AUDA+ Interface       | A web application that provides AUDA+ administrators with an interface to manage the PAS-X AUDA+ server configuration.                                                                                                    |
| PAS-X MES                   | Manufacturing Execution System(MES) that user access to complete authentication tasks. Users can complete tasks such as e-signatures with a Nymi Band tap on an NFC reader or the Nymi-supplied Bluetooth Adapter.                                                                                                    |

## **Deployment of the Nymi WebAPI**

You can deploy the Nymi WebAPI in a centralized or decentralized Nymi Agent configuration.

In a decentralized Nymi Agent configuration, you deploy Nymi Agent and Nymi Bluetooth Endpoint components on each workstation to access a locally installed Nymi-enabled Application(NEA).

In a centralized Nymi Agent configuration, for example, when you use the Nymi Band with Citrix and RDP published applications or desktops, you install:

- Nymi Agent component on a server that multiple workstations can access, such as the Nymi Enterprise Server(NES) server.
- Nymi Bluetooth Endpoint component on each workstation.

**Note:** For more information about how to deploy a centralized Nymi Agent see the *Nymi Connected Worker Platform—Deployment Guide.* 

The Nymi Bluetooth Endpoint and NEA must know the identity of the workstation to which the application wants to connect. By default, this identity is the IP address of the workstation. When you deploy Nymi Agent locally on the client workstation, both components use the loopback address, so they will connect automatically. When you deploy a centralized Nymi Agent, the Nymi Agent subscribes the Bluetooth Endpoint, the Nymi DLL, and WebSocket connections to the Nymi WebAPI by using the source IP of the connection. Therefore, if the Bluetooth Endpoint and application that is using the Nymi WebAPI are on the same host the application will work on connection.

For deployments in an RDP/Citrix environment or when the MES application (NEA) resides on a different host (such as a web or application server), the The IP address of the client that runs the NEA is different from the IP address of the workstation. Therefore, ensure that the NEA can determine the IP address of the client workstation that runs the Nymi Bluetooth Endpoint. You can determine the IP address by using the source IP address of the client requests.

- In remote desktop sessions, the IP address is usually available through Windows Terminal Services APIs.
- If you are not using RDP or Citrix, the IP address is usually available through vendorspecific environments or APIs.
- For remote applications, such as web-based application, you can determine the IP address by using the source IP address of the client requests.

When the application determines the IP address of the client workstation, the application must use the **subscribe** operation to connect to the correct Nymi Bluetooth Endpoint. Keep in mind that multiple IP addresses on the user workstation or NAT between components can interfere with determining client IP addresses and should be taken into consideration during deployment of an application.

If users might move between two or more client workstationsiOS devices, they must terminate their session before switching to another workstation, or the application must take this into account and start a new **subscribe** operation after reconnection.

## **Use Cases**

A user can use their authenticated Nymi Band to perform the following tasks:

- Log in to the Rockwell FactoryTalk PharmaSuite MES.
- Perform e-signatures within the following Modules:
  - Production Execution Client
  - Production Responses Client
  - Data Manager
  - Production Management Client
  - Recipe & Workflow Designer
  - Production Execution Viewer.

## Preparing for an Nymi AUDA+ Partner Software Deployment

Review this section for information about the support application versions, prerequisite requirements and the steps that you must perform to prepare for the Nymi AUDA+ Partner Software deployment.

You can install the Nymi AUDA+ Partner Software on Microsoft Server 2016, 2019, or 2022

The Nymi AUDA+ Partner Software supports the following application versions:

- Koerber PAS-X version 3.2.7 and later
- Connected Worker Platform 1.9.0
- Connected Worker Platform 1.16.0 (pending until testing of the subscribe\_identity functionality completes)

### **Network and TCP Port Requirements**

Review this section for network and TCP Port requirements for the Nymi solution.

#### **Network Requirements**

If you use a load balancer in your environment, ensure that you configure the Nymi Agent server and Nymi AUDA+ Partner Software server in Active/Passive mode.

#### **TCP Port Requirements**

The following table summarizes the TCP port requirements for the Nymi AUDA+ Partner Software deployment.

#### **Table 3: Connection Port Requirements**

| Purpose                                        | Protocol              | Connecting From          | Connection To           | Port                                                           |
|------------------------------------------------|-----------------------|--------------------------|-------------------------|----------------------------------------------------------------|
| SQL Access                                     | MS SQL<br>Proprietary | NES                      | SQL Server              | 1433/TCP                                                       |
| Manage Nymi<br>AUDA+ Partner<br>configurations | HTTP/HTTPS            | PAS-X AUDA+<br>Interface | Auda+ Partner<br>server | <ul> <li>80 (For HTTP)</li> <li>443 (for<br/>HTTPS)</li> </ul> |

| Purpose                                                  | Protocol   | Connecting From                                                                                                    | Connection To             | Port                                                                                                    |
|----------------------------------------------------------|------------|----------------------------------------------------------------------------------------------------|---------------------------|----------------------------------------------------------------------------------------------------|
| LDAP Access-<br>Active<br>Directory(AD)                  | LDAP/LDAPS | NES                                                                                                    | AD Server                 | <ul> <li>389/TCP<br/>(For LDAP<br/>configurations)</li> <li>636/TCP<br/>(For LDAPS<br/>configurations)</li> </ul> |
| NES<br>Communications                                    | HTTPS      | <ul> <li>All User<br/>Terminals<br/>(thick).</li> <li>RDP/Citrix<br/>server that run<br/>NEAs</li> <li>Centralized<br/>Nymi Agent</li> </ul> | NES                       | 443/TCP                                                                                                    |
| Supports<br>Centralized<br>Nymi Agent<br>communications. | Websocket  | <ul> <li>All User<br/>Terminals (thick<br/>and thin)</li> <li>RDP/Citrix<br/>Servers that<br/>run NEAs</li> </ul>                            | Centralized Nymi<br>Agent | 9120/TCP                                                                                                    |

## Nymi WebAPI Configuration Requirements

Review the following requirements for the Nymi WebAPI and Nymi Agent components:

- Provide access to a distinct port for each component, port numbers are described in this document.
- Configure transport layer security on the server or by offloading.
- Ensure that both components have connectivity to NES.
- Ensure that there is no Network Address Translation (NAT) between the Nymi WebAPI of the Nymi Agent and the user terminals.
- When you use a centralized Nymi Agent on the same server as NES, ensure that each component can co-locate with the NES (ensure that you use distinct TCP ports).

## Nymi AUDA+ Partner Software Certificate Requirements

If you use configure the Nymi WebAPI to use secure web sockets, the Nymi AUDA+ Partner Software also requires TLS certificates in PKCS#12 format for secure web socket communications.

If you install the centralized Nymi Agent and the Nymi AUDA+ Partner Software on the same machine as Nymi Enterprise Server(NES), you can use the same TLS certificate fore each component.

If the components reside on different servers, you can use the same TLS certificate for NES, the Nymi AUDA+ Partner Software and the centralized Nymi Agent when the SubjectAlternativeNames includes the FQDN of each component. Ensure that you copy the required TLS certificate files tot the Nymi AUDA+ Partner Software server.

Note: Nymi AUDA+ Partner Software only supports TLS 1.2

The *Nymi Connected Worker Platform—Deployment Guide* provides detailed information about TLS certificate requirements.

### **Active Directory Requirements**

The Nymi AUDA+ Partner Software provides you with a web-based console to manage the system. Nymi AUDA+ Partner Software relies on NES Administrator Active Directory group membership to define users that have administrator access to the Nymi AUDA+ Partner Software console.

## Creating the Nymi AUDA+ Partner Software Database

If you use an SQL server that is not on the same machine as NES, install the SQL Server software if required, and then create the Nymi AUDA+ Partner database.

#### Before you begin

If your SQL server uses SQL authentication, consider the following information when you create the user account:

- In the password, do not use the following characters : ^ \* & " < >
- In the password, do not include the following character sequence /!

• Ensure the account has create, update, delete, read permissions for the database

#### About this task

Perform the following steps on a machine that has SSMS installed and has access to the SQL Server.

#### **Procedure**

- 1. Open SQL Server Management Studio (SSMS), and then login to the SQL Server.
- 2. Right-click the SQL instance, and the select **Properties**.
- 3. In the Object Explorer, select Security.
- 4. Select SQL Server and Windows Authentication Mode, and then click OK.
- 5. In the Object Explorer right-click Databases, and the select New Database.
- 6. In the New Database window, perform the following actions:
  - a) In the Name field, type *nymiaudadb*.
  - b) Click the elipses (...) beside Owner, and then in the Enter the object names to select field, type the name of the service account.
  - c) Click Check names.
  - d) In the Multiple Objects Found field, select the service account name, and then click OK.
  - e) On the Select Database Owner window, click OK.
  - f) On the **New Database** window, click OK.

### **Configuring SQL Database for Remote Access**

Enable TCP/IP on the SQL instance to allow access to the database.

#### About this task

Perform the following actions in the SQL Server Configuration Manager application.

#### **Procedure**

- 1. In the left navigation pane, expand SQL Server Network Configuration, and then select the appropriate Protocols for the SQL Server option.
- 2. In the right pane, select TCP/IP, and then right-click and select Enabled.
- 3. Double-click TCP/IP.
- 4. In the TCP/IP Properties window, select the IP addresses tab.
- **5.** Navigate to the IPALL section, and then for the **TCP port** value, type **1433**. The following figure provides an example of the port setting.

| Sql Server Configuration Manager<br>File Action View Help                                                                                                    |                                                         |                                          |                                                                                                    |                             |    |     |
|----------------------------------------------------------------------------------------------------|---------------------------------------------------------|------------------------------------------|----------------------------------------------------------------------------------------------------|-----------------------------|----|-----|
| <ul> <li>Sql Server Configuration Manager</li> <li>File Action View Help</li> <li>Sql Server Configuration Manager (Local)</li> <li>SQL Server Services</li> <li>SQL Server Network Configuration (32bit)</li> <li>SQL Native Client 11.0 Configuration (32bit)</li> <li>QL Server Network Configuration (32bit)</li> <li>SQL Server Network Configuration (32bit)</li> <li>SQL Server Network Configuration</li> <li>Aliases</li> <li>SQL Server Network Configuration</li> <li>Protocols for MSSQLSERVER</li> <li>Protocols for SQLEXPRESS</li> <li>SQL Native Client 11.0 Configuration</li> <li>Client Protocols</li> <li>Aliases</li> </ul> | Protocol Name<br>Shared Memory<br>Named Pipes<br>TCP/IP | Status<br>Enabled<br>Disabled<br>Enabled | TCP/IP Properties<br>Protocol IP Addresses<br>TCP Dynamic Ports<br>TCP Port<br>□ IP3<br>Active<br>Enabled<br>IP Address<br>TCP Dynamic Ports<br>TCP Port | 0<br>Yes<br>No<br>::1<br>0  | ?  | ×   |
|                                                                                                    |                                                         |                                          | IP4     Active     Enabled     IP Address     TCP Dynamic Ports     TCP Port     IPAII     TCP Dynamic Ports     TCP Dynamic Ports     TCP Port          | Yes<br>No<br>127.0.0.1<br>0 |    |     |
|                                                                                                    |                                                         |                                          | Active<br>Indicates whether the select                                                                                                    | ed IP Address is active.    | He | slp |

#### Figure 2: Configuring SQL Port

- 6. Click OK, and then click Apply.
- 7. On the prompt to restart the SQL services, click or.
- 8. Restart SQL Server services.
- 9. For SQL Express only, perform the following steps in SQL Configuration Manager.
  - a) In the left navigation pane, select SQL Services.
  - b) Right-click **SQL** Server Browser, and then select **Properties**, as shown in the following figure

| Sql Server Configuration Manager<br>Me Action View Help<br>The main and the main and the |      |                                                                            |                                                       |
|----------------------------------------------------------------------------------------------------|------|----------------------------------------------------------------------------|-------------------------------------------------------|
| SQL Server Configuration Manager (Local)     SQL Server Service:     J. SQL Server Network Configuration (32bit     SQL Server Network Configuration (32bit     SQL Network Configuration (32bit     SQL Network Configuration     SQL Network Client 11.0 Configuration     SQL Network Client 11.0 Configuration                                                                                                    | Name | State<br>Start<br>Stop<br>Pause<br>Resume<br>Restart<br>Properties<br>Help | Start Mode<br>ther (Boot, Syste<br>utomatic<br>Ianual |

#### Figure 3: SQL Browser Properties option

c) On the **Service** tab, from the **Start Mode** list, select **Automatic**, as shown in the following figure.

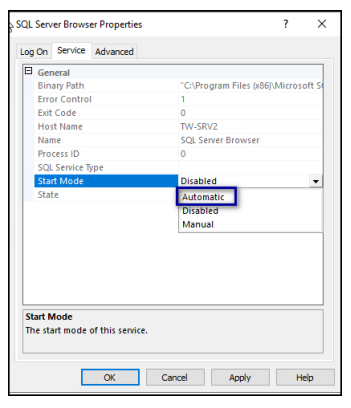

#### Figure 4: Start Mode

d) Right-click SQL Server Browser and select Start.

The SQL Server Browser service state changes to Start, as shown in the following figure.

| 🖀 Sql Server Configuration Manager                                                                                                    |                                                                                                    |                                                   |                                                                       |                                                                                                    |                                              |
|----------------------------------------------------------------------------------------------------|----------------------------------------------------------------------------------------------------|---------------------------------------------------|-----------------------------------------------------------------------|----------------------------------------------------------------------------------------------------|----------------------------------------------|
| File Action View Help                                                                                                    |                                                                                                    |                                                   |                                                                       |                                                                                                    |                                              |
| 🗢 🔿  🖻 🖉                                                                                                    |                                                                                                    |                                                   |                                                                       |                                                                                                    |                                              |
| <ul> <li>SQL Server Configuration Manager (Local)</li> <li>SQL Server Services</li> <li>SQL Server Network Configuration (32bit)</li> <li>SQL Native Client 11.0 Configuration (32bit)</li> <li>Client Protocols</li> <li>Aliases</li> <li>SQL Server Network Configuration</li> <li>Protocols for MSSQLSERVER</li> <li>Protocols for SQLEXPRESS</li> <li>SQL Native Client 11.0 Configuration</li> <li>Client Protocols</li> <li>Aliases</li> <li>Aliases</li> </ul> | Name<br>SQL Server (SQLE<br>SQL Server (MSS<br>SQL Server Agent<br>SQL Server Browser<br>SQL Server Agent | State<br>Running<br>Stopped<br>Running<br>Stopped | Start Mode<br>Automatic<br>Automatic<br>Manual<br>Automatic<br>Manual | Log On As<br>NT Service\MSSQL<br>NT Service\MSSQL<br>NT AUTHORITY\NE<br>NT AUTHORITY\LO<br>NT Service\SQLSER | Process ID<br>3844<br>3880<br>0<br>3080<br>0 |

Figure 5: SQL Server Browser service

## Install and Configure Nymi Components

Install and configure the required software on the enrollment terminal and end user terminals.

**Note:** This guide assumes that you have deployed the NES in the environment. *Nymi Connected Worker Platform—Deployment Guide* describes how to deploy NES.

## **Configuring Check User Status**

Perform the following steps to configure NES to provide the status of a user in active directory to a NEA.

#### Procedure

- **1.** Log in to the NES Administrator Console with an account that is an NES Administrator.
- 2. From the navigation bar, select **Policies**. The Policies page appears with a table that displays a list of existing group and individual policies.
- 3. In the Policies window, select the active policy.
- **4.** In the Active Directory section, select the Check User Status option. The following options appear to customize the active directory user check.

| Option            | Description                                                                                                    |
|-------------------|----------------------------------------------------------------------------------------------------|
| Cache User Status | <ul> <li>Allows NES to cache the status of a user for the time defined in the Cache Expiry option.</li> <li>Default: enabled</li> <li>When this option is enabled, NES contacts AD on the first user status request and stores the results in cache. When an NEA request the status again, NES retrieves the status from cache.</li> <li>When this option is disabled, NES does not cache the status of users and requires NES to check the status of users every time NES receives a request from the NEA. When you clear this option, the Cache Expiry option disappears.</li> </ul> |

| Option       | Description                                                                                                    |
|--------------|----------------------------------------------------------------------------------------------------|
| Cache Expiry | <ul> <li>Defines the length of time that the status of the user remains valid in cache.</li> <li>Default: 15 mins</li> <li>When NES receives a status request from an NEA, and the length of time that the user status has been stored in cache exceeds the cache expiry value, NES contacts AD for the user status and stores the results in cache again.</li> </ul> |

## Set Up a Centralized Nymi Agent

When your environment uses iOS devices, thin clients, and web-based Nymi-enabled Applications, you must deploy a centralized Nymi Agent on a Windows server in the environment, for example, the NES server.

The Nymi Agent has two server interfaces, the standard Nymi Agent interface and the Nymi WebAPI interface. By default, standard Nymi Agent interface connect over plain text websocket and the Nymi WebAPI interface is disabled. Nymi recommends that you configure the Nymi Agent to use secure websocket connections for both standard Nymi Agent interface, and if enabled, the Nymi WebAPI interface. This chapter provides more information.

### Importing the Root CA certificate

Perform the following steps only if the Root CA issuing the TLS server certificate is not a Trusted Root CA, for example, when you use a self-signed TLS server certificate).

#### Before you begin

Install the Root CA on the following machines:

- All user terminals, including user terminals that run Nymi-Enabled Applications
- Enrollment terminal
- Centralized Nymi Agent

#### About this task

While logged into the user terminal as a local administrator, use the certlm application to import the root CA certificate into the Trusted Root Certification Authorities store. For example, on Windows 10, perform the following steps:

#### Procedure

1. In Control Panel, select Manage Computer Certificates.

2. In the certlm window, right-click Trusted Root Certification Authorities, and then select All Tasks > Import.

The following figure shows the certlm window.

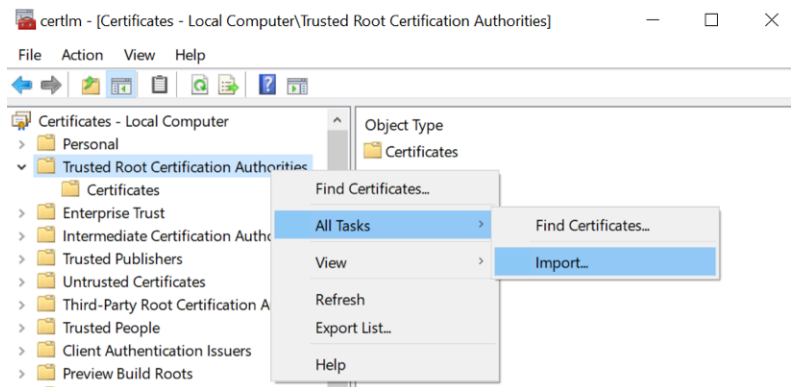

#### Figure 6: certIm application on Windows 10

3. On the Welcome to the Certificate Import Wizard screen, click Next.

The following figure shows the Welcome to the Certificate Import Wizard screen.

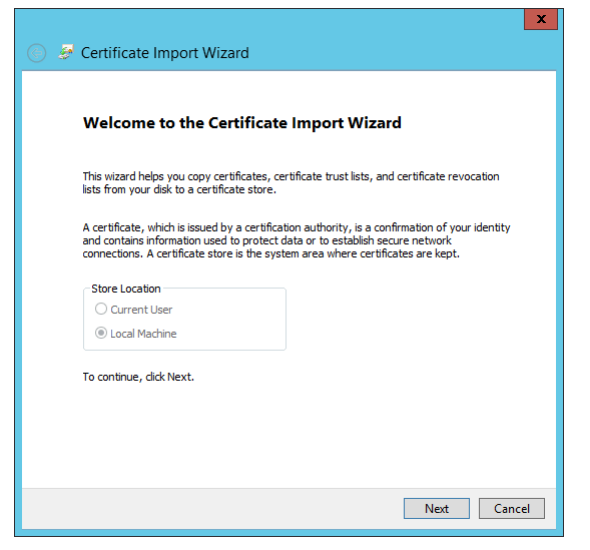

#### Figure 7: Welcome to the Certificate Import Wizard screen

- 4. On the File to Import screen, click **Browse**, navigate to the folder that contains the root certificate file, select the file, and then click **Open**.
- On the File to Import screen, click Next.
   The following figure shows the File to Import screen.

| File | e to Import                                                                              |
|------|------------------------------------------------------------------------------------------|
|      | Specify the file you want to import.                                                     |
|      | File name:                                                                               |
|      | C:\Users\ddunn\Downloads\Local Lab Root CA.cer Browse                                    |
|      | Note: More than one certificate can be stored in a single file in the following formats: |
|      | Personal Information Exchange- PKCS #12 (.PFX,.P12)                                      |
|      | Cryptographic Message Syntax Standard-PKCS #7 Certificates (.P7B)                        |
|      | Microsoft Serialised Certificate Store (.SST)                                            |
|      |                                                                                          |
|      |                                                                                          |
|      |                                                                                          |
|      |                                                                                          |

#### Figure 8: File to Import screen

- 6. On the Certificate Store screen, accept the default value Place all certificates in the following store with the value Trusted Root Certification Authorities, and then click Next.
- 7. On the Completing the Certificate Import Wizard screen, click Finish.

### **Install Nymi Agent on a Centralized Server**

You can install the Nymi Agent software with the installation wizard or silently from a command prompt.

## Performing a Nymi Agent Installation or Update By Using the Installation Wizard

Install the Nymi Agent application, which is included in the Nymi Runtime installation package, on a server in the environment.

#### About this task

When you install the Nymi Runtime software, you can choose to install the Nymi Agent application only.

#### **Procedure**

- 1. Log in to the terminal, with an account that has administrator privileges.
- 2. Extract the Nymi SDK distribution package.
- **3.** From the ...*\nymi-sdk\windows\setup* folder, right-click the *Nymi Runtime Installer version.exe* file, and select **Run as administrator**.
- 4. On the Welcome page, click Install.

- **5.** On the User Account Control page, click **Yes**. The installation wizard appears. If the installation detects missing prerequisites, perform the steps that appear in the prerequisite wizards.
- 6. On the Welcome to the Nymi Runtime Setup Wizard page, click Next.
- 7. On the Nymi Runtime Setup page, expand Nymi Runtime.
- 8. Select Nymi Bluetooth Endpoint, and then select Entire feature will be unavailable.

The following figure provides an example of the Nymi Runtime Setup window with option to make Nymi Bluetooth Endpoint unavailable.

| Nymi Runtime 5.0                    | ).5.46 Setup                                                 | navallable.     | _                 |        |
|-------------------------------------|--------------------------------------------------------------|-----------------|-------------------|--------|
| Nymi Runtime S<br>Select the way yo | etup<br>ou want features to be installe                      | ed.             |                   | -^-    |
| Click the icons in                  | the tree below to change the                                 | way features w  | ill be installed. |        |
|                                     | lymi Runtime<br>■ - Nymi Agent<br>■ - Nymi Bluetooth Endpoir | nt              |                   |        |
|                                     | Will be installed on lo                                      | ocal hard drive |                   |        |
| -                                   | Entire feature will be                                       | installed on lo | cal hard drive    |        |
|                                     | Feature will be install                                      | ed when requi   | red               |        |
| <                                   | × Entire feature will be                                     | unavailable     |                   |        |
|                                     |                                                              |                 |                   | Browse |
| Reset                               | Disk Usage                                                   | Back            | Next              | Cancel |

Figure 9: Nymi Bluetooth Endpoint feature will be unavailable

9. Observe that Nymi Bluetooth Endpoint is not available, as shown in the following figure, and then click Next.

| 记 Nymi Runtime 5.0.            | 5.46 Setup                                              |         |                          | _                |        |          |
|--------------------------------|---------------------------------------------------------|---------|--------------------------|------------------|--------|----------|
| Nymi Runtime Select the way yo | e <b>tup</b><br>u want features to be ins               | talled. |                          |                  |        | <u>-</u> |
| Click the icons in t           | ne tree below to change                                 | the way | features w               | ill be insta     | alled. |          |
|                                | ymi Runtime<br>■ • Nymi Agent<br>• • Nymi Bluetooth End | point   | This featu<br>hard drive | ure requir<br>2. | es OKE | on your  |
| u                              |                                                         |         |                          |                  |        | Browse   |
| Reset                          | Disk Usage                                              |         | Back                     | Nex              | t      | Cancel   |

#### Figure 10: Nymi Bluetooth Endpoint feature is not available

- **10.**On the Service Account window, perform one of the following actions to choose the account that starts the service:
  - Accept the default service account NTAuthority\LocalService, click Next.
  - For non-English Windows Operating Systems and for Nymi WebAPI configurations where you install the centralized Nymi Agent on the NES server, choose the LocalSystem account from the drop list, and then click **Next**.

**Note:** The service account must have permission to run as a service. Enable Service Log On provides more information about how to modify the local policy to enable this permission for the service account.

The following figure shows the Service Account window.

| Nymi Runtime 5.13.0.3                                                   |                |   | :  |
|-------------------------------------------------------------------------|----------------|---|----|
| Service Account                                                         |                |   |    |
| Account to run system services as                                       |                |   | 64 |
| Service Account:                                                        |                |   |    |
| NT Authority Local Service                                              |                | ~ |    |
| The service account must be allowed<br>Service" or an error will occur. | i to "Logon as |   |    |
|                                                                         |                |   |    |

Figure 11: Nymi Runtime Service Account window

**11.On** the (Optional) Nymi Infrastructure Service Account window, specify the username and password of the Nymi Infrastructure Service Account. When you specify the username, include the domain name, for example *tw-lab\nymi\_infra\_service\_acct*. Refer to Appendix—Record the CWP Variables for the service account name.

The following figure shows the Nymi Infrastructure Service Account window.

| 17 | Nymi Runtime 5.20.1.5 Setup                                                                                                    | >      |
|----|----------------------------------------------------------------------------------------------------|--------|
|    | (Optional) Nymi infrastructure service account                                                                                                    |        |
|    | If you are installing a Nymi Agent on a client machine, leave the service account<br>username and password blank.                                 |        |
|    | If you are installing a centralized Nymi Agent on a server, type the username<br>and password for the service account that communicates with NES. |        |
|    | Service account username                                                                                                    |        |
|    | tw-lab\nymi_infra_service                                                                                                    |        |
|    | Service account password                                                                                                    |        |
|    | ••••••                                                                                                    |        |
|    |                                                                                                    |        |
|    |                                                                                                    |        |
|    |                                                                                                    |        |
|    |                                                                                                    |        |
|    |                                                                                                    |        |
|    | Back Next                                                                                                    | Cancel |
|    |                                                                                                    |        |

#### Figure 12: Nymi Infrastructure Service Account window

The installer creates the following files in the C: Wymi/WymiAgent/certs folder:

- credentials-contains the encrypted credentials for the Nymi Infrastructure Service Account
- Private key
- Public key

12.On the Ready to install page, click Install.

#### 13.Click Finish.

14.On the Installation Completed Successfully page, click Close.

#### Performing a Silent Nymi Agent Installation or Update

Install the Nymi Agent application, which is included in the Nymi Runtime installation package, on a machine in the environment.

#### About this task

When you install the Nymi Runtime software, you can choose to install the Nymi Agent application only.

#### **Procedure**

1. You can install the Nymi Agent silently by typing one of the following commands:

- "Nymi Runtime Installer version.exe" /exenoui InstallEndpoint=0 /q /log NymiRuntimeInstallation.log
- · For installations on non-English operating systems,

"Nymi Runtime Installer version.exe" ServiceAccount="LocalSystem" /exenoui InstallEndpoint=0 /q /log NymiRuntimeInstallation.log

Where you replace version with the version of the Nymi installation file.

Note: Ensure that you enclose the filename in double quotes.

The installation command returns to a command prompt immediately, and the installation completes silently. When the installation completes, Nymi Runtime appears in the Program and Features applet and NymiRuntimeInstallation.log file contains information about the installation.

**Note:** Alternately, you can track the progress by performing an unattended installation, which displays the installation screens but does not require user intervention by replacing the /q option with the */passive* option in the installation command.

- **2.** Perform the following steps to ensure that the Nymi Agent uses the Nymi Infrastructure Service Account to communicate with Nymi Enterprise Server(NES).
  - a) Create a text file named creds.txt that contains two lines:
    - Username of the Nymi Infrastructure Service Account
    - Password of the Nymi Infrastructure Service Account
  - b) Open a Command prompt with the Run as Administrator option.
  - c) From the command prompt change to the *C:\Wymi\WymiAgent\Tools* directory, and type the following command:

cryptoutil.exe encrypt-service-account -i C:\Wymi\NymiAgent\creds.text -o C:\Wymi \WymiAgent\

The Cryptoutil tool creates the following files in the C:\Wymi\WymiAgent\certs folder:

- credentials-contains the encrypted credentials for the Nymi Infrastructure Service Account
- Private key
- Public key
- d) Permanently delete the C:\Wymi\WymiAgent\creds.txt file.

### **Configuring the Nymi Agent**

A centralized Nymi Agent uses a TOML formatted configuration file to set configuration parameters, such as defining the log level, enabling Nymi WebAPI, and enabling the use of secure websocket communications between the centralized Nymi Agent and other Nymi components.

#### About this task

Nymi provides a sample TOML file that you can rename and edit to define the configuration for your environment and use case. Perform the following steps on the Nymi Agent machine.

#### **Procedure**

- 1. Change to the C:\Nymi\NymiAgent directory.
- 2. Rename the C:\Wymi\WymiAgent\nymi\_agent\_default.toml file to C:\Wymi\WymiAgent \nymi\_agent.toml
- **3.** Edit the *C:\Wymi\WymiAgent\nymi\_agent.toml*. The following table summarizes the available parameter setting and when to use each setting.

**Note:** The TOML file has several sections and some sections contain parameter names that are the same. Ensure that you are in the correct section before you make updates.

| Parameter and Sample Value | Section Name | Description                                                                                                    |
|----------------------------|--------------|----------------------------------------------------------------------------------------------------|
| log_level = "warn"         | [agent]      | Required. Defines the debug<br>logging level. Change the<br>value when instructed by Nymi.<br>Support values include:                                                                                                    |
|                            |              | <ul> <li>error—to log only errors</li> <li>warn—to log both errors and<br/>warnings</li> <li>info—to log errors,<br/>warnings, and activity</li> <li>debug—to log everything<br/>including debugging<br/>information</li> </ul> |
|                            |              | The default value is warn.                                                                                                    |

| Parameter and Sample Value                 | Section Name | Description                                                                                                    |
|--------------------------------------------|--------------|----------------------------------------------------------------------------------------------------|
| protocol = "ws"                            | [agent]      | Optional. To enable the<br>standard Nymi Agent to<br>use secure websocket<br>communications, uncomment<br>protocol and change the value<br>to wss.                                                                                                    |
|                                            |              | <b>Note:</b> Requires the configuration of the <i>cacertfile</i> , <i>cacert</i> , and <i>keyfile</i> parameters in the [agent] section.                                                                                                    |
|                                            |              | For example, protocol = "wss"                                                                                                    |
| port = "9120"                              | [agent]      | Optional. Defines an alternate<br>server port on which Nymi<br>Agent communicates with the<br>Nymi Bluetooth Endpoint and<br>NEAs. The default port number<br>is 9120. Nymi recommends<br>that you use the default port<br>number.                                                                                                    |
| cacertfile = "/path/to/<br>cacertfile.pem" | [agent]      | Required when you want to<br>use the wss protocol to secure<br>communication between the<br>centralized Nymi Agent and<br>Nymi Bluetooth Endpoint, and<br>Nymi Agent and native NEAs.<br>Uncomment and specify the<br>path to the PEM-formatted<br>CA certificate bundle. The CA<br>certificate bundle must start<br>from the root CA and end in<br>the subordinate CA issuing the<br>server certificate. |
|                                            |              | <b>Note:</b> Requires the<br>configuration of <i>protocol=</i><br><i>"wss", certfile</i> and <i>keyfile</i><br>parameters in the [agent]<br>section.                                                                                                    |
|                                            |              | LocalLabRootCA3.pem"                                                                                                    |

| Parameter and Sample Value     | Section Name | Description                                                                                                    |
|--------------------------------|--------------|----------------------------------------------------------------------------------------------------|
| certfile = "path/certfile.pem" | [agent]      | Required when you want to<br>use the wss protocol to secure<br>communication between the<br>centralized Nymi Agent and<br>Nymi Bluetooth Endpoint, and<br>Nymi Agent and native NEAs.<br>Uncomment and specify the<br>path to the TLS certificate file<br>containing the Nymi Agent<br>server certificate in PEM<br>format. |
|                                |              | <b>Note:</b> Requires the configuration of <i>protocol= "wss", cacertfile,</i> and <i>keyfile</i> parameters in the [agent] section.                                                                                                    |
|                                |              | For example: "certfile = "certs/<br>tw-srv1.tw-lab.local-cert.pem"                                                                                                    |
| keyfile = "path/keyfile.pem"   | [agent]      | Required when you want to<br>use the wss protocol to secure<br>communication between the<br>centralized Nymi Agent and<br>Nymi Bluetooth Endpoint, and<br>Nymi Agent and native NEAs.<br>Uncomment and specify the<br>path to the TLS certificate<br>private key file, unencrypted<br>and PEM formatted.                    |
|                                |              | <b>Note:</b> Requires the configuration of <i>protocol= "wss", cacertfile,</i> and <i>certfile</i> parameters in the [agent] section.                                                                                                    |
|                                |              | For example: "keyfile = "certs/<br>tw-srv1.tw-lab.local-key.pem"                                                                                                    |
| nea_name = "NymiWebAPI"        | [nes]        | Required for Nymi WebAPI.<br>Uncomment this parameter<br>to set the NEA name for the<br>embedded NEA WebAPI server<br>application.                                                                                                    |

| Parameter and Sample Value                                                                        | Section Name | Description                                                                                                    |
|---------------------------------------------------------------------------------------------------|--------------|----------------------------------------------------------------------------------------------------|
| nes_url = "https://<br>server.name.local.com"<br>For example, https://<br>myserver.name.local.com | [nes]        | Required for Nymi WebAPI.<br>Uncomment and specify the<br>host URL for the NES server.<br>Include only the protocol and<br>hostname portion of the URI.                                                                                                    |
| directory_service_id =<br>"NES_DPS"                                                               | [nes]        | Required for Nymi WebAPI.<br>Uncomment and specify the<br>instance name for NES. For<br>example, if your NES URL is<br>https://server.name.local.com/<br>NES, the directory/instance<br>name is NES.<br>For example,<br><i>directory_service_id = "NES"</i>               |
| credentials_location = certs/                                                                     | [nes]        | Required when you specified<br>a Nymi Infrastructure Service<br>Account during the Nymi Agent<br>installation. Uncomment this<br>line and leave the default value.                                                                                                    |
|                                                                                                   |              | The credentials_location<br>parameter enables the use<br>of the Nymi Infrastructure<br>Service Account to complete<br>authentication tasks with<br>underlying functionality that<br>improves the performance of<br>Nymi Band taps in web-based<br>NEAs and with BLE Taps. |
|                                                                                                   |              | <b>Note:</b> The <i>certs</i> folder<br>contains a file with the<br>encrypted username and<br>password for the Nymi<br>Infrastructure Service Account.                                                                                                    |

| Parameter and Sample Value             | Section Name | Description                                                                                                    |
|----------------------------------------|--------------|----------------------------------------------------------------------------------------------------|
| protocol = "wss" or protocol =<br>"ws" | [webapi]     | Required for Nymi WebAPI.<br>Defines the connection<br>protocol. If your deployment<br>does not use Nymi WebAPI,<br>leave both lines commented<br>out. If your deployment uses<br>Nymi WebAPI, uncomment one<br>of the following lines:                                                                                      |
|                                        |              | <ul> <li>protocol = "wss" To<br/>enable secure websocket<br/>connections.</li> <li>protocol = "ws" To use plain<br/>text websocket connections.</li> </ul>                                                                                                    |
|                                        |              | <b>Note:</b> Requires the configuration of the <i>cacertfile</i> , <i>certfile</i> , and <i>keyfile</i> parameters in the [webapi] section.                                                                                                    |
| port = 4443 or port = 8080             | [webapi]     | Optional for Nymi WebAPI.<br>Defines an alternate server port<br>on which Nymi Agent listens for<br>Nymi WebAPI client WebSocket<br>connections. By default the <i>ws</i><br>protocol listens on 80 and the<br><i>wss</i> protocol listens on 443.<br>To change the default port<br>uncomment one of the following<br>lines: |
|                                        |              | <ul> <li>For the <i>ws</i> protocol,<br/>uncomment <i>port</i> = 8080.</li> <li>For the <i>wss</i> protocol,<br/>uncomment <i>port</i> = 4443.</li> </ul>                                                                                                    |

| Parameter and Sample Value       | Section Name | Description                                                                                                    |
|----------------------------------|--------------|----------------------------------------------------------------------------------------------------|
| cacertfile = "path/certfile.pem" | [webapi]     | Required when the Nymi Agent<br>uses the Nymi WebAPI with<br>wss. Uncomment and specify<br>the path to the PEM-formatted<br>CA certificate bundle. The CA<br>certificate bundle must start<br>from the root CA and end in<br>the subordinate CA issuing the<br>server certificate |
|                                  |              | <b>Note:</b> Requires the<br>configuration of the <i>protocol</i><br>= "wss", certfile, and keyfile<br>parameters in the [webapi]<br>section.                                                                                                    |
|                                  |              | For example: "certs/<br>LocalLabRootCA3.pem"                                                                                                    |
| certfile = "path/certfile.pem"   | [webapi]     | Required when the Nymi Agent<br>uses the Nymi WebAPI with<br>wss. Uncomment and specify<br>the path to the TLS certificate in<br>PEM format.                                                                                                    |
|                                  |              | <b>Note:</b> Requires the<br>configuration of the <i>protocol</i><br>= "wss", cacertfile, and keyfile<br>parameters in the [webapi]<br>section.                                                                                                    |
|                                  |              | For example: "certs/tw-srv1.tw-<br>lab.local-cert.pem"                                                                                                    |
| keyfile = "path/keyfile.pem"     | [webapi]     | Required when the Nymi Agent<br>uses the Nymi WebAPI with<br>wss. Uncomment and specify<br>the path to the TLS certificate<br>private key in unencrypted PEM<br>format.                                                                                                    |
|                                  |              | <b>Note:</b> Requires the configuration of the <i>protocol</i> = <i>"wss", cacertfile,</i> and <i>certfile</i> parameters in the [webapi] section.                                                                                                    |
|                                  |              | For example: "certs/tw-srv1.tw-<br>lab.local-key.pem"                                                                                                    |

**4.** For secure Nymi Agent and secure WebSocket, copy the following files to the *C:Wymi WymiAgent\certs* directory:

- CA root certificate bundle in PEM format (when you use a Trusted Root CA only)
- Server certificate in PEM format
- Server certificate private key in PEM format

**Note:** Secure Nymi Agent and secure WebSocket can share the CA root certificate bundle file, the server certificate file, and the server certificate private key file. Therefore, create only one copy of each file for both secure Nymi Agent and secure WebSocket.

5. Restart the Nymi Agent service.

### **Set Up the Enrollment Terminal**

You can install the Nymi Band Application on a Citrix/RDP server or install the Nymi Band Application on a thick client enrollment terminal.

#### **Centralized Enrollment Terminal**

In this configuration, you perform the following steps:

- Install the Nymi Band Application on the Citrix/RDP server, without installing Nymi Runtime.
- Configure the Nymi Band Application to use the centralized Nymi Agent.
- Install the Nymi Bluetooth Endpoint on the thin client that users will use to access the Nymi Band Application.
- Configure the Nymi Bluetooth Endpoint on the thin client enrollment terminal to use the centralized Nymi Agent.

#### **Decentralized Enrollment Terminal**

In this configuration you install the Nymi Band Application and the Nymi Runtime software on a thick client enrollment terminal.

### **Deploy a Centralized Enrollment Terminal**

When you deploy a centralized enrollment terminal, you install the Nymi Band Application on the Citrix/RDP server, and then install the Nymi Bluetooth Endpoint on the thin client that users will access to connect to the Citrix host and perform the enrollment.

#### Install a Centralized Nymi Band Application

You can install the Nymi Band Application on a Citrix RDP server using the installation wizard or silently.

#### Install the Nymi Band Application Silently

Before you perform a silent installation of the Nymi Band Application you must install the Nymi Runtime software.

#### Installing Nymi Bluetooth Endpoint Silently

#### Procedure

#### Run a Command Prompt as administrator.

You can install the Nymi Bluetooth Endpoint silently by typing one of the following commands:

- "Nymi Runtime Installer version.exe" /exenoui InstallAgent=0 /q /log NymiRuntimeInstallation.log
- · For installations on non-English operating systems,

"Nymi Runtime Installer *version*.exe" ServiceAccount="LocalSystem" /exenoui InstallAgent=0 /q /log NymiRuntimeInstallation.log

Where you replace *version* with the version of the Nymi installation file.

Note: Ensure that you enclose the filename in double quotes.

The installation command returns to a command prompt immediately, and the installation completes silently. When the installation completes, Nymi Runtime appears in the Program and Features applet and NymiRuntimeInstallation.log file contains information about the installation.

**Note:** Alternately, you can track the progress by performing an unattended installation, which displays the installation screens but does not require user intervention by replacing the /q option with the / *passive* option in the installation command.

#### What to do next

Confirm that the status of the Nymi Bluetooth Endpoint service is running. *Installing the Nymi Band Application Silently* 

Perform the following steps to install or update the Nymi Band Application silently, for example, when you want to install the software remotely by using a software distribution application.

#### **Procedure**

- **1.** Save the Nymi Band Application package, provided to you by your Nymi Solution Consultant.
- 2. Launch the command prompt as administrator.
- **3.** From the folder that contains the Nymi Band Application, type *Nymi-Band-App-installerv\_version.exe* /*exenoui* /*q*

Where you replace version with the version of the Nymi installation file.

The installation command returns to a command prompt immediately, and the installation completes silently. When the installation completes, the Nymi Band Application and Nymi Runtime applications appear in the Program and Features applet.

**Note:** Alternately, you can track the progress by performing an unattended installation, which displays the installation screens but does not require user intervention by replacing the /q option with the */passive* option in the installation command.

#### Installing the Nymi Band Application with the Installation Wizard

Perform the following steps to install the Nymi Band Application.

#### **Procedure**

- 1. Download the Nymi Band Application package.
- 2. Double-click the Nymi-Band-App-installer-v\_version.exe file.
- 3. On the User Account Control window, click Yes.
- 4. On the Welcome to Prerequisites window, click Next.
- 5. On the Prerequisites window, clear the option to install Nymi Runtime, as shown in the following figure, and then click **Next**.

| <u>-v</u> | Nymi Band Application Setup     |              |           |              |        |
|-----------|---------------------------------|--------------|-----------|--------------|--------|
|           | Prerequisites                   |              |           |              |        |
|           | Select which prerequisites will | be installed |           |              |        |
|           | Name                            | Required     | Found     | Action       |        |
|           | Nymi Runtime                    | 5.17.0.8 o   | Installed | Skip<br>Skip |        |
|           |                                 |              |           | ·            |        |
|           |                                 |              |           |              |        |
|           |                                 |              |           |              |        |
|           |                                 |              |           |              |        |
|           |                                 |              |           |              |        |
|           |                                 |              |           |              |        |
| Adv       | anced Installer                 | Г            | c De ch   | Neutra       | Consul |
|           |                                 |              | < Back    | Next >       | Cancel |

Figure 13: No Nymi Runtime Installation

- 6. On the Welcome to Nymi Band Application Setup Wizard window, click Next.
- 7. On the Select Installation Folder window, click Next to accept the default installation location.
- 8. In the Ready to Install window, click Install.
- 9. On the Completing the Nymi Band Application Setup Wizard window, click Finish.

## Configuring Nymi Band Application to use a Centralized Nymi Agent

Perform the following steps on the enrollment terminal to configure the Nymi Band Application to use a centralized Nymi Agent.

#### Procedure

- 1. Run regedit.exe
- 2. On the User Account Control window, click Yes.
- 3. Navigate to HKEY\_LOCAL\_MACHINE > Software > Nymi.

**Note:** If you installed the Nymi Band Application on a Citrix server, navigate to HKEY\_CURRENT\_USER instead of HKEY\_LOCAL\_MACHINE.

- 4. Right-click **NES**, and then select **New > String value**.
- 5. In the value field, type AgentURL.
- 6. Edit the *AgentURL* key, and in the **Value** data field, type the URL to the Nymi Agent service, in the following format:

#### protocol://agent\_server:agent\_port/socket/websocket

where:

- protocol is the websocket protocol to use to connect to the Nymi Agent:
  - ws for websocket.
  - wss for secure websocket.
- agent\_server is one of the following:
  - For WSS, the FQDN of the centralized Nymi Agent machine.
  - For WS, the IP address of the centralized Nymi Agent machine.
- *agent\_port* is the port on which to connect to the centralized Nymi Agent machine, for example 9120.

For example, for WSS: "wss://agent.nymi.com:9120/socket/websocket"

#### **Configuring the Nymi Enterprise Server URL**

After you install the Nymi Band Application, perform the following steps to ensure that the enrollment process connect to the correct Nymi Enterprise Server(NES).

#### Procedure

- 1. Run regedit.exe
- 2. On the User Account Control window, click Yes.
- 3. Navigate to HKEY\_LOCAL\_MACHINE > Software > Nymi.

**Note:** If you installed the Nymi Band Application on a Citrix server, navigate to HKEY\_CURRENT\_USER instead of HKEY\_LOCAL\_MACHINE.

- 4. Right-click **NES**, and then select **New > String value**.
- 5. In the **Value** field, type **URL**.
- 6. Double-click URL and in the Value Data field, type https://nes\_server/ NES\_service\_name/ or http://nes\_server/NES\_service\_name depending on the NES configuration

where:

- nes\_server is the FQDN of the NES host. The FQDN consists of the hostname.domain\_name. You can also find the FQDN by going to the server on which you deployed NES viewing the properties of the computer. The nes\_server is the value that appears in the Full computer name field.
- *NES\_service\_name* is the name of the service mapping for NES in IIS, which maps a virtual directory to a physical directory. You can choose any name for this mapping, but Nymi

recommends that you specify a name that is descriptive to the Connected Worker Platform, for example, NES.

7. Click or.

#### Editing the Nymi Bluetooth Endpoint Configuration File

The Nymi Bluetooth Endpoint file uses the *nbe.toml* file to define the location of a remote Nymi Agent.

#### About this task

Perform the following steps to specify the URL to the remote Nymi Agent.

#### Procedure

- 1. Make a copy of the C:\Wymi\Bluetooth\_Endpoint\nbe.toml file (On HP Thin Pro, /usr/bin/ nbe.toml).
- 2. Edit the *nbe.toml* file with a text editor in administrator mode.
- 3. Edit the default agent\_url parameter and perform the following changes:
  - For WSS:
    - Change the protocol from ws to wss
    - Replace 127.0.0.1 with the FQDN of the centralized Nymi Agent machine.
  - For WS, replace 127.0.0.1 with the IP address of centralized Nymi Agent machine.

For example, for WSS:

agent\_url = "wss://agent.nymi.com:9120/socket/websocket"

where *agent.nymi.com* is the FQDN of the centralized Nymi Agent machine.

Note: Optionally, you can also change the communication port from the default value 9120.

- 4. Save the *nbe.toml* file.
- 5. Restart the Nymi Bluetooth Endpoint service.

#### What to do next

You can use Group Policies to push the modified *nbe.toml* file to the *C:\Nymi \Bluetooth\_Endpoint* folder on each user terminal.

### **Deploy a Decentralized Enrollment Terminal**

Install the Nymi Band Application, which also installs the Nymi Runtime software on a thick client.

#### Install the Nymi Band Application

Perform the following steps to install the Nymi Band Application on each enrollment terminal that you will use to enroll and authenticate users to their Nymi Bands.

You can perform a customizable installation or a silent installation.

#### Install the Nymi Band Application Silently

Before you perform a silent installation of the Nymi Band Application you must install the Nymi Runtime software.

#### Installing the Nymi Runtime Silently

Perform the following steps to install or update the Nymi Runtime and the BLE adapter drivers silently, without user intervention.

#### Procedure

- 1. Log in to the network terminal with an account that has administrator privileges.
- 2. Download and extract the Nymi SDK package.
- 3. Launch the command prompt as administrator.
- 4. Change to the ... *hymi-sdk\windows\runtime* folder, and then type one of the following commands:
  - "Nymi Runtime Installer version.exe" /exenoui /q /log NymiRuntimeInstallation.log
  - For installations on non-English operating systems,

"Nymi Runtime Installer *version*.exe" ServiceAccount="LocalSystem" /exenoui /q /log NymiRuntimeInstallation.log

Where you replace version with the version of the Nymi installation file.

Note: Ensure that you enclose the filename in double quotes.

The installation command returns to a command prompt immediately, and the installation completes silently. When the installation completes, Nymi Runtime appears in the Program and Features applet and NymiRuntimeInstallation.log file contains information about the installation.

**Note:** Alternately, you can track the progress by performing an unattended installation, which displays the installation screens but does not require user intervention by replacing the /q option with the */passive* option in the installation command.

#### What to do next

Confirm that the Nymi Agent and Nymi Bluetooth Endpoint services are running. *Installing the Nymi Band Application Silently* 

Perform the following steps to install or update the Nymi Band Application silently, for example, when you want to install the software remotely by using a software distribution application.

#### Procedure

- **1.** Save the Nymi Band Application package, provided to you by your Nymi Solution Consultant.
- 2. Launch the command prompt as administrator.
- **3.** From the folder that contains the Nymi Band Application, type *Nymi-Band-App-installerv\_version.exe* /*exenoui* /*q*

Where you replace *version* with the version of the Nymi installation file.

The installation command returns to a command prompt immediately, and the installation completes silently. When the installation completes, the Nymi Band Application and Nymi Runtime applications appear in the Program and Features applet.

**Note:** Alternately, you can track the progress by performing an unattended installation, which displays the installation screens but does not require user intervention by replacing the /q option with the */passive* option in the installation command.

#### Installing the Nymi Band Application with the Installation Wizard

Perform the following steps to install the Nymi Band Application.

#### Before you begin

Uninstall the previous version of Nymi Runtime.

#### Procedure

- 1. Download the Nymi Band Application package.
- 2. Double-click the Nymi-Band-App-installer-v\_version.exe file.
- 3. On the User Account Control window, click Yes.
- 4. On the Prerequisites window, click Next.
- 5. On the Welcome page, click Install.
- 6. On the User Account Control page, click Yes. The installation wizard appears. If the installation detects missing prerequisites, perform the steps that appear in the prerequisite wizards.
- 7. On the Welcome to the Nymi Runtime Setup Wizard page, click Next.
- 8. On the Nymi Runtime Setup window, click Next.
- **9.** On the Service Account window, perform one of the following actions to choose the account that starts the service:
  - Accept the default service account NTAuthority\LocalService, click Next.
  - For non-English Windows Operating Systems, choose the LocalSystem account from the drop list, and then click **Next**.

**Note:** The service account must have permission to run as a service. Enable Service Log On provides more information about how to modify the local policy to enable this permission for the service account.

The following figure shows the Service Account window.

| Vymi Runtime 5.13.0.3                                                             | 6           | × |
|-----------------------------------------------------------------------------------|-------------|---|
| Account to run system services as                                                 | ્ર          | 5 |
| Service Account:<br>NT Authority/Local Service                                    | ~           |   |
| The service account must be allowed to "Logon as Service" or an error will occur. |             |   |
|                                                                                   |             |   |
|                                                                                   |             |   |
| Back                                                                              | Next Cancel |   |

#### Figure 14: Nymi Runtime Service Account window

**10.**On the (Optional) Nymi Infrastructure Service Account, Click Next. Only deployments that use web-based Nymi-enabled Applications(NEAs) with a centralized Nymi Agent require you to configure the Nymi Infrastructure Service Account.

- 11.On the Ready to install page, click Install.
- 12.Click Finish.
- 13.On the Installation Completed Successfully page, click Close.
- 14.On the Welcome to Nymi Band Application Setup Wizard window, click Next.
- **15.**On the Select Installation Folder window, click **Next** to accept the default installation location.
- **16.**In the Ready to Install window, click Install.
- 17.On the Completing the Nymi Band Application Setup Wizard window, click Finish.

#### What to do next

Confirm that the Nymi Agent and Nymi Bluetooth Endpoint services are running.

#### **Configuring the Nymi Enterprise Server URL**

After you install the Nymi Band Application, perform the following steps to ensure that the enrollment process connect to the correct Nymi Enterprise Server(NES).

#### Procedure

- 1. Run regedit.exe
- 2. On the User Account Control window, click Yes.
- 3. Navigate to HKEY\_LOCAL\_MACHINE > Software > Nymi.

**Note:** If you installed the Nymi Band Application on a Citrix server, navigate to HKEY\_CURRENT\_USER instead of HKEY\_LOCAL\_MACHINE.

- 4. Right-click **NES**, and then select **New > String value**.
- 5. In the **Value** field, type **URL**.
- 6. Double-click URL and in the Value Data field, type https://nes\_server/ NES\_service\_name/ or http://nes\_server/NES\_service\_name depending on the NES configuration

where:

- nes\_server is the FQDN of the NES host. The FQDN consists of the hostname.domain\_name. You can also find the FQDN by going to the server on which you deployed NES viewing the properties of the computer. The nes\_server is the value that appears in the Full computer name field.
- <u>NES\_service\_name</u> is the name of the service mapping for NES in IIS, which maps a virtual directory to a physical directory. You can choose any name for this mapping, but Nymi recommends that you specify a name that is descriptive to the Connected Worker Platform, for example, NES.
- 7. Click or.

# (Optional) Configuring the Communication Protocol

If you use the enrollment terminal to also access NEAs, perform the following steps to disable the legacy protocol.

#### About this task

**Note:** After you set this environment variable, user terminals cannot communicate with Nymi Bands that use pre-CWP 1.15.x firmware

#### **Procedure**

- 1. In the Windows search field, type *env*, and then from the pop-up menu, select Edit the System Environment Variables.
- 2. Click Environment Variables.
- 3. In the System Variables section, click New, and the perform the following actions:
  - a) In the **Variable Name** field, type NYMI\_NEA\_SUPPORT\_LEGACY\_MODE
  - b) In the **Variable Value** field, type **0**.

The following figure provides an example of the new variable.

| New System Variable |                              | ×         |
|---------------------|------------------------------|-----------|
| Variable name:      | NYMI_NEA_SUPPORT_LEGACY_MODE |           |
| Variable value:     | 0                            |           |
| Browse Directory    | . Browse File                | OK Cancel |

Figure 15: New System Variable window

c) Click or.

## Set Up User Terminals for Authentication Tasks

You can use the Nymi Band to perform daily authentication tasks that would normally require a username and password in an MES application that reside on VMware Horizon thin clients a remote session host .

 Import the Root CA certificate for NES (when the Root CA that issued the certificate is not a trusted CA).

Apple recommends deploying certificates with a Mobile Device Management (MDM) system. Certificate payloads are automatically trusted for SSL when installed with Configurator, MDM, or as part of an MDM enrollment profile.

Apple Support provides more information.

**Note:** If you manually import a device profile, you must enable trust for SSL/TLS. Apple Support provides more information.

- Install the Nymi Bluetooth Endpoint service.
- Insert the Nymi-supplied Bluetooth adapter into an available USB port.
- Optionally, insert a Nymi-verified NFC reader into an available USB port.

### **Bluetooth Adapter Placement**

The enrollment terminal and each user terminal requires a Bluetooth adapter. The Bluetooth Low Energy (BLE) radio antenna in the Nymi-supplied BLED112 USB Adapter provides seamless Bluetooth capability between the Nymi Band and devices such as a laptop computer.

To ensure optimal system performance, place the Bluetooth adapter in a location that meets the following criteria:

- Is in clear line of sight to the Nymi Band.
- Is on the same side of the computer that you wear your Nymi Band.
- Is near the computer keyboard.

**Note:** The presence of liquids between the Nymi Band and Bluetooth adapter negatively affects the Bluetooth signal quality. This includes beverages and the human body. If Bluetooth

(BLE) taps behave unexpectedly, consider another placement for the Bluetooth adapter, or edit the Nymi Bluetooth Endpoint configuration file to adjust the signal strength thresholds to perform a BLE tap (see *Edit the nbe.toml File* in the ).

### Importing the TLS Certificate into Firefox

If you have issued your own TLS root certificate using a private certificate authority (CA), before Firefox can open a WebSocket connection for the NEA, you need to import the TLS certificate.

#### About this task

See *https://wiki.mozilla.org/CA/AddRootToFirefox* in the Mozilla documentation for more information.

#### **Procedure**

- 1. Open Firefox web browser.
- 2. In the right pane, navigate to Options.
- 3. Select Privacy and Security.
- 4. Under Certificates click View Certificates and then select Authorities.
- 5. Click Import and select the TLS root certificate from your machine.
- 6. Click or.
- 7. Run the Nymi WebAPI and open the WebSocket connection by using Firefox.

### Importing the Root CA Certificate in Citrix/RDP Environments

Perform the following steps only if the Root CA issuing the NES TLS server certificate is not a Trusted Root CA (for example, if a self-signed TLS server certificate is used for NES). Install the Root CA on each user terminal on which you installed Nymi Bluetooth Endpoint to support the establishment of a connection with the NES host.

#### About this task

While logged into the user terminal as a local administrator, use the certlm application to import the root CA certificate into the Trusted Root Certification Authorities store. For example, on Windows 10, perform the following steps:

#### Procedure

- 1. In Control Panel, select Manage Computer Certificates.
- 2. In the certlm window, right-Click Trusted Root Certification Authorities, and then select All Tasks > Import.

The following figure shows the certlm window.

| 🚡 certlm - [Certificates - Local Computer\Trusted Root Certification Authorities] – 🛛 🕹 |                   |   |                   |   |  |
|-----------------------------------------------------------------------------------------|-------------------|---|-------------------|---|--|
| File Action View Help                                                                   |                   |   |                   |   |  |
| 🗢 🄿 📶 📋 🔯 🖬                                                                             | 1                 |   |                   |   |  |
| 🗊 Certificates - Local Computer                                                         | ^ Object Type     |   |                   |   |  |
| > 🚞 Personal                                                                            | Certificates      |   |                   |   |  |
| <ul> <li>Trusted Root Certification Authorities</li> </ul>                              | certificates      |   |                   |   |  |
| Certificates                                                                            | Find Certificates |   |                   |   |  |
| > 🧮 Enterprise Trust                                                                    |                   |   |                   | 1 |  |
| > 🧮 Intermediate Certification Autho                                                    | All Tasks         | > | Find Certificates |   |  |
| > 🧮 Trusted Publishers                                                                  | View              | > | Import            |   |  |
| > Untrusted Certificates                                                                |                   |   |                   |   |  |
| > 📔 Third-Party Root Certification A Refresh                                            |                   |   |                   |   |  |
| > 🛅 Trusted People                                                                      | Export List       |   |                   |   |  |
| > Client Authentication Issuers                                                         |                   |   |                   |   |  |
| > 🧾 Preview Build Roots                                                                 | Help              |   |                   |   |  |

#### Figure 16: certIm application on Windows 10

- 3. On the Welcome to the Certificate Import Wizard screen, click Next.
- The following figure shows the Welcome to the Certificate Import Wizard screen.

|                                                                                                    | x    |
|----------------------------------------------------------------------------------------------------|------|
| 💿 😼 Certificate Import Wizard                                                                                                    |      |
|                                                                                                    | _    |
|                                                                                                    |      |
| Welcome to the Certificate Import Wizard                                                                                                    |      |
|                                                                                                    |      |
| This wizard helps you copy certificates, certificate trust lists, and certificate revocation<br>lists from your disk to a certificate store.                                                                                                    |      |
| A certificate, which is issued by a certification authority, is a confirmation of your identity<br>and contains information used to protect data or to establish secure network<br>connections. A certificate store is the system area where certificates are kept. | ·    |
| Store Location                                                                                                    |      |
| O Current User                                                                                                    |      |
| Local Machine                                                                                                    |      |
|                                                                                                    |      |
| To continue, dick Next.                                                                                                    |      |
|                                                                                                    |      |
|                                                                                                    |      |
|                                                                                                    |      |
|                                                                                                    |      |
| Next Ca                                                                                                    | ncel |
|                                                                                                    |      |

Figure 17: Welcome to the Certificate Import Wizard screen

- 4. On the File to Import screen, click **Browse**, navigate to the folder that contains the root certificate file, select the file, and then click **Open**.
- 5. On the File to Import screen, click Next. The following figure shows the File to Import screen.

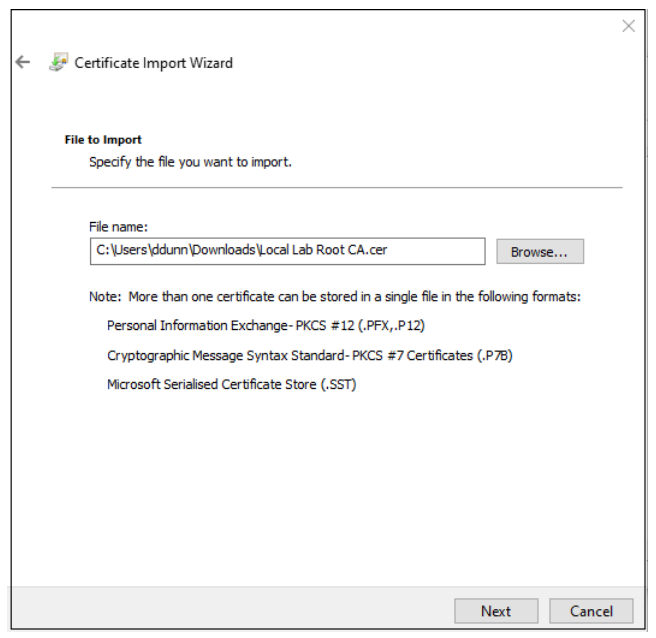

#### Figure 18: File to Import screen

- 6. On the Certificate Store screen, accept the default value Place all certificates in the following store with the value Trusted Root Certification Authorities, and then click Next.
- 7. On the Completing the Certificate Import Wizard screen, click Finish.

### (Windows) Install the Nymi Bluetooth Endpoint

You can install the Nymi Bluetooth Endpoint software with the installation wizard or silently from a command prompt.

## Installing the Nymi Bluetooth Endpoint By Using the Installation Wizard

Install the Nymi Bluetooth Endpoint, which is included in the Nymi Runtime installation package, on each Citrix or RDP client in the environment. When you install the Nymi Runtime software, you can choose to install the Nymi Bluetooth Endpoint only.

#### About this task

Perform the following steps to install Nymi Bluetooth Endpoint manually.

#### **Procedure**

- 1. Log in to the terminal, with an account that has administrator privileges.
- 2. Create a backup copy of the C:\Wymi\Bluetooth\_Endpoint\nbe.toml file.
- 3. Extract the Nymi SDK distribution package.
- 4. From the ... *Inymi-sdk\windows\setup* folder, right-click the *Nymi Runtime Installer version.exe* file, and select **Run as administrator**.

- 5. On the Welcome page, click Install.
- 6. On the User Account Control page, click Yes. The installation wizard appears. If the installation detects missing prerequisites, perform the steps that appear in the prerequisite wizards.
- 7. On the Welcome to the Nymi Runtime Setup Wizard page, click Next.
- 8. On the Nymi Runtime Setup window, expand Nymi Runtime.
- 9. Select Nymi Agent, and then select Entire feature will be unavailable, as shown in the following figure, and then click Next.

| 😸 Nymi Runtime 5.1.1.439 Setup – 🗆 🗙                                                                                                    |   |  |  |  |
|----------------------------------------------------------------------------------------------------|---|--|--|--|
| Nymi Runtime Setup         Image: Select the way you want features to be installed.                                                                                                    | ) |  |  |  |
| Click the icons in the tree below to change the way features will be installed.                                                                                                    |   |  |  |  |
| Nymi Runtime   Vill be installed on local hard drive   Entire feature will be installed on local hard drive   Feature will be installed when required   Entire feature will be unavailable |   |  |  |  |
| Reset Disk Usage Back Next Cancel                                                                                                    |   |  |  |  |

Figure 19: Nymi Agent feature will be unavailable

**10.**Observe that Nymi Agent is not available, as shown in the following figure, and then click Next.

| 🔛 Nymi Runtime 5.0.5.46 Setup                         | – 🗆 X                             |
|-------------------------------------------------------|-----------------------------------|
| Nymi Runtime Setup                                    |                                   |
| Select the way you want features to be installed.     |                                   |
| Click the icons in the tree below to change the way   | features will be installed.       |
| Nymi Runtime<br>Nymi Agent<br>Nymi Bluetooth Endpoint | This feature requires 0KB on your |
| < >                                                   | hard drive.                       |
|                                                       | Browse                            |
| Reset Disk Usage                                      | Back Next Cancel                  |

#### Figure 20: Nymi Agent feature is not available

- **11.**On the Service Account window, perform one of the following actions to choose the account that starts the service:
  - Accept the default service account NTAuthority\LocalService, click Next.
  - For non-English Windows Operating Systems, choose the LocalSystem account from the drop list, and then click **Next**.

**Note:** The service account must have permission to run as a service. Enable Service Log On provides more information about how to modify the local policy to enable this permission for the service account.

The following figure shows the Service Account window.

| Nymi Kunume 5. 15.0.5                            |      |
|--------------------------------------------------|------|
| Service Account                                  | ( N- |
| Account to run system services as                | (-4  |
| Service Account:                                 |      |
| NT Authority Local Service                       |      |
|                                                  |      |
| The service account must be allowed to "Logon as |      |
| Service of an error will occur.                  |      |
| Service of an error will occur.                  |      |
| Service of an error will occur.                  |      |
| Service of an error will occur.                  |      |
| Service of an error will occur.                  |      |
| Service of an error will occur.                  |      |
| Service of an error will occur.                  |      |
| Service of an error will occur.                  |      |

#### Figure 21: Nymi Runtime Service Account window

12.On the Ready to install page, click Install.

#### 13.Click Finish.

14.On the Installation Completed Successfully page, click Close.

#### What to do next

Confirm that the status of the Nymi Bluetooth Endpoint service is running.

#### Installing Nymi Bluetooth Endpoint Silently

#### **Procedure**

Run a Command Prompt as administrator.

You can install the Nymi Bluetooth Endpoint silently by typing one of the following commands:

- "Nymi Runtime Installer version.exe" /exenoui InstallAgent=0 /q /log NymiRuntimeInstallation.log
- For installations on non-English operating systems,

"Nymi Runtime Installer version.exe" ServiceAccount="LocalSystem" /exenoui InstallAgent=0 /q /log NymiRuntimeInstallation.log

Where you replace version with the version of the Nymi installation file.

Note: Ensure that you enclose the filename in double quotes.

The installation command returns to a command prompt immediately, and the installation completes silently. When the installation completes, Nymi Runtime appears in the Program and Features applet and NymiRuntimeInstallation.log file contains information about the installation.

**Note:** Alternately, you can track the progress by performing an unattended installation, which displays the installation screens but does not require user intervention by replacing the /q option with the / *passive* option in the installation command.

#### What to do next

Confirm that the status of the Nymi Bluetooth Endpoint service is running.

### (Windows and HP Thin Pro) Editing the Nymi Bluetooth Endpoint Configuration File

The Nymi Bluetooth Endpoint file uses the *nbe.toml* file to define the location of a remote Nymi Agent.

#### About this task

Perform the following steps to specify the URL to the remote Nymi Agent.

#### Procedure

- 1. Make a copy of the C:\Wymi\Bluetooth\_Endpoint\nbe.toml file (On HP Thin Pro, /usr/bin/ nbe.toml).
- 2. Edit the *nbe.toml* file with a text editor in administrator mode.
- 3. Edit the default agent\_url parameter and perform the following changes:
  - For WSS:
    - Change the protocol from ws to wss
    - Replace 127.0.0.1 with the FQDN of the centralized Nymi Agent machine.
  - For WS, replace 127.0.0.1 with the IP address of centralized Nymi Agent machine.

For example, for WSS:

agent\_url = "wss://agent.nymi.com:9120/socket/websocket"

where *agent.nymi.com* is the FQDN of the centralized Nymi Agent machine.

- Note: Optionally, you can also change the communication port from the default value 9120.
- 4. Save the *nbe.toml* file.
- 5. Restart the Nymi Bluetooth Endpoint.

On Windows:

- **a.** Press the Windows key on the keyboard, or click the start button on the toolbar. Enter "Services" in the search bar. The Services application window appears.
- b. Search for Nymi Bluetooth Endpoint in the Services application.
- c. Right-click Nymi Bluetooth Endpoint and restart it.

On HP Thin Pro:

- a. Stop the Nymi Bluetooth Endpoint service by typing killall -9 nbed.
- **b.** Start the Nymi Bluetooth Endpoint by typing /usr/bin/nbedstart.
- 6. On HP Thin Pro only, revert the file system to read-only access.
  - a) Open X Terminal.

b) Type:

#### fslock

- c) Close the terminal.
- 7. On HP Thin Pro only, Revert to User mode from the system menu, or log in using the credentials of a person in the user domain group.

#### What to do next

You can use Group Policies to push the modified *nbe.toml* file to the *C:\Nymi \Bluetooth\_Endpoint* folder on each user terminal.

### Configuring the Connected Worker Platform Communication Protocol

Starting with Connected Worker Platform(CWP) 1.15, the Nymi solution supports a new, high performance protocol over Bluetooth between the Nymi Runtime and Nymi Bands.

#### About this task

Perform the following steps on all user terminals (for Evidian environments on Wearable user terminals only) where users access Nymi-enabled Applications(NEAs) to disable the legacy protocol. The enrollment terminal only requires the environment variable if users access NEAs on the enrollment terminal.

**Note:** After you set this environment variable, user terminals cannot communicate with Nymi Bands that use pre-CWP 1.15.x firmware

#### Procedure

- 1. In the Windows search field, type **env**, and then from the pop-up menu, select **Edit** the System Environment Variables.
- 2. Click Environment Variables.
- 3. In the System Variables section, click New, and the perform the following actions:
  - a) In the **Variable Name** field, type NYMI\_NEA\_SUPPORT\_LEGACY\_MODE
  - b) In the **Variable Value** field, type **0**.

The following figure provides an example of the new variable.

| New System variable |                              | ~         |
|---------------------|------------------------------|-----------|
|                     |                              |           |
| Variable name:      | NYMI_NEA_SUPPORT_LEGACY_MODE |           |
|                     |                              |           |
| Variable value:     | 0                            |           |
|                     |                              |           |
| Browse Directory    | Browse File                  | OK Cancel |

Figure 22: New System Variable window

c) Click or.

## Install and Configure the Nymi AUDA+ Partner Software

Perform the following steps to install the Nymi AUDA+ Partner Software on a server, for example the Nymi Enterprise Server(NES), and configure the software for your environment.

Contact your Nymi Solution Consultant to obtain the Nymi AUDA+ Partner Software.

# Importing and Root and Intermediate Certificates

Import the root and intermediate certificates into the Java Development Kit runtime trusted certificate store. To connect with NES, Centralized Nymi Agent, and PAS-X AUDA+ Interface, the Nymi AUDA+ Partner Software requires the root and intermediate certificates.

#### About this task

Perform the following steps for each root CA and intermediate certificate.

#### **Procedure**

1. Extract the Nymi AUDA+ Partner Software package to the C:Wymi.

Note: The installation process creates files in the C:Wymi folder.

- 2. From a command prompt, navigate to the ... *ydk bin* subdirectory of the extracted package.
- 3. Type keytool -import -file ca\_cert\_file -alias Certificate-ALIAS -keystore C: Wymi\nymiaudapartner-version\jdk\lib\security\cacerts

where:

- *ca\_cert\_file* is the name and path of the root or intermediate CA certificate file.
- ca\_cert\_alias is the alias name of the root or intermediate CA certificate file.
- version is the version name of the package

### For example: keytool -import -file C:\Wymi\WymiCerts\WymiCA.cer -alias NymiCA - keystore C:\Wymi\nymiaudapartner-1.0.0-dev.13+master\jdk\lib\security\cacerts

- **4.** On the **Enter keystore password** prompt, type *changeit*, and then press **Enter**. The keytool starts the certificate import process and reports the status in the Command Line window.
- 5. On the Trust this certificate prompt, type Yes.

### Configuring the Nymi AUDA+ Partner Software

Use the Nymi-supplied configuration tool to configure the Nymi AUDA+ Partner Software

#### About this task

Perform the following steps from a command prompt on the server that will manage the Nymi AUDA+ Partner Software.

#### Procedure

- **1.** From the command prompt window, navigate to the root of the folder that contains the extracted Nymi AUDA+ Partner Software package.
- 2. Type *configure.bat*, and then press Enter.
- 3. On the Enter the NES URL prompt, type the URL for NES in the following format: https://nes server/NES service name/

where:

- nes\_server is the FQDN of the NES host. The FQDN consists of the hostname.domain\_name. You can also find the FQDN by going to the server on which you deployed NES viewing the properties of the computer. The nes\_server is the value that appears in the Full computer name field.
- <u>NES\_service\_name</u> is the name of the service mapping for NES in IIS, which maps a virtual directory to a physical directory. You can choose any name for this mapping, but Nymi recommends that you specify a name that is descriptive to the Connected Worker Platform, for example, NES.

#### For example https://tw-srv1.tw-lab.local/nes

- 4. On the Enter the path to the TLS 'keystore' prompt, type the absolute path to the TLS keystore file. For example: C://NymiCerts//TLS.pfx
- 5. On the Enter the port Nymi AUDA+ Partner will listen on prompt, example port number:
  - 80 Default port for HTTP
  - 443 Default port for HTTPS
- 6. On the Enter the database host name prompt, type the FQDN of the MS SQL server.
- 7. On the Enter the database port number prompt, type the port number to connect to the SQL Server. The default port number is 1433.
- 8. On the Enter the database instance name prompt, type the instance name for the Nymi AUDA+ partner database. For example, *nymiaudadb*.

- **9.** On the **Enter the database username** prompt, type the username of an account that has write access to the SQL database.
- **10.**On the **Enter the database password** prompt, type the password the user account.
- 11.On the Enable Nymi AUDA+ Partner for identity subscription 'subscribe\_identity' prompt, type y when you use Connected Worker Platform 1.15 and later.

**Note:** If you enable identity subscription, disable legacy protocol on each user terminal. The section *Configuring the Connected Worker Platform Communication Protocol* in the *Nymi Connected Worker Platform*—*Deployment Guide* provides more information.

**12.**On the Enter the FQDN for the Nymi Agent prompt, type the FQDN of the centralized Nymi Agent server.

**13.**On the Enter the port number on which the Nymi Agent listens for web socket API connections, refer to *C:WymiWymiAgent\nymi\_agent.toml* file for the Centralized Nymi Agent to find out the port number configured for the websocket API:

- 14.On the Is Nymi Agent listening on TLS for WS API connections prompt, type one of the following values:
  - Y-If you configured Nymi WebAPI with secure websocket(wss).
  - N—If you configured Nymi WebAPI with websocket(ws).
- **15.**On the Enter the URL for the PAS-X AUDA+ URL prompt, type the URL to PAS-X AUDA+ in the following format:

http://auda\_server.port/auda/version# where:

- auda\_server is the hostname of the PAS-X AUDA+ server.
- port is the port on which to connect to the PAS-X AUDA+ server.
- version# is the version number.

For example, http://auda.tw-lab.local:9040/auda/V1

16.On the Enter the interval in milliseconds for the Nymi Auda Partner to send heartbeat requests prompt, type the interval in seconds that the Nymi AUDA+ Partner Software sends an HTTP heartbeat request to the PAS-X AUDA+ URL. Nymi recommends that you set the value to 50000.

**17.**On the **Press any key to continue** prompt, press any key.

The configuration tool installs the software and create the following directories and files at the root of the extracted folder:

• *conf* folder that contains the configuration file.

**Note:** The configuration file contains the values that you provided at each prompt. The database password appears in an encrypted format.

- certs folder that the certificate files.
- logs folder that contains the log file.

18.Close the Command Prompt window.

### Running the Nymi AUDA+ Partner Software

You can run the Nymi AUDA+ Partner Software as a Windows service or a standalone application. Nymi recommends that you install run the Nymi AUDA+ Partner Software as a Windows service.

# Running Nymi AUDA+ Partner Software as a Windows Service

Perform the following steps to configure Nymi AUDA+ Partner Software as a Windows service.

#### About this task

#### **Procedure**

- 1. Update the PATH variable on the server to include the C:\Nymi\NymiAudaPartner\jdk\bin directory.
- 2. Set the JAVA\_HOME variable to C:\Wymi\WymiAudaPartner\jdk\bin.

The Nymi AUDA+ Partner Software requires Java Development Toolkit (JDK) and includes the software in the installation package. If your environment already includes JDK 8.0 or later, you can point *JAVA\_HOME* to that installed JDK instance location.

- 3. From a command prompt, navigate to C:Wymi\WymiAudaPartner folder.
- **4.** Type *NymiAudaPartner.exe install*. On the User Account Control dialog, click Yes. The executable installs Nymi AUDA+ Partner Software as a Windows service.
- 5. Type NymiAudaPartner.exe start. On the User Account Control dialog, click Yes. The Nymi AUDA+ Partner Software service starts.

# Running Nymi AUDA+ Partner Software as a Standalone Application

To the run the Nymi AUDA+ Partner Software as a standalone application, navigate to the Nymi AUDA+ Partner Software folder and in the *bin* folder, run *start.bat* 

When Nymi AUDA+ Partner Software starts, the application creates and writes messages in the C:WymiNymiAudaPartner/logs/NymiAudaPartner.log file.

**Note:** The maximum file size for the *NymiAudaPartner.log* is 10MB. When the log file reaches the maximum file size, the Nymi AUDA+ Partner Software renames the log file and creates a new *NymiAudaPartner.log* file.

## Configuring the Nymi AUDA+ Partner Software Dashboard

Connect to the Nymi AUDA+ Partner Console and update the configuration to enable a connection to the PAS-X AUDA+ server.

#### About this task

#### **Procedure**

- From a web browser, connect to the Nymi AUDA+ Partner Console URL. The URL format is as follows: *https://servername:port/nymiaudapartner* where:
  - *servername* is the FQDN of the Nymi AUDA+ Partner Software server.
  - *port* is one of the following port numbers:
    - 80 For HTTP
    - 443 For HTTPS
- 2. In the Username and Password fields, type the username and password of a NES administrator.
- 3. Click Sign in
- 4. From the menu, click Configuration.
- 5. On the Configuration window, click the Edit button beside the configuration.
- 6. In the Instance ID field, type the instance ID of the Nymi AUDA+ Partner.
- 7. In the Username and Password fields, type the username and password to communicate with PAS-X AUDA+ using (HTTP) basic authentication.

**Note:** When communicating with PAS-X AUDA+ using basic authentication (via HTTP), the account name must be the same with the AUDA+ administrators.

8. Click Update configuration.

## Manage the Nymi AUDA+ Partner Software Environment

Review this section for information about how to manage the deployment environment.

## **Log Files**

The C:Wymi/NymiAudaPartner directory contains the log files for the Nymi AUDA+ Partner Software.

When you start the Nymi AUDA+ Partner Software as an application or service, the process creates a *nymiaudapartner.log* file that contains status information and error messages that can assist you in troubleshooting issues. The maximum file size for the log is 10 MBs.

### Restarting the Nymi AUDA+ Partner Software Service

If you stop the Nymi AUDA+ Partner Software service, perform the following steps.

#### Before you begin

Before you perform the following steps, ensure that you shutdown all instances in a Nymi AUDA+ Partner Software cluster.

#### About this task

This procedure requires access to a SQL client or editor that you can use to run queries on the database, such as SSMS.

#### Procedure

- 1. Log in to the Nymi AUDA+ Partner Software server.
- **2.** Use SSMS to connect to the Nymi AUDA+ Partner Software database, with an account that has administrator access to the SQL database.
- **3.** Load and execute the *resetterminal.sql* query file, which you can find in .. *\nymiaudapartner-1.0.0+3.zip\nymiaudapartner-1.0.0+3\dbscripts\mssql* folder of the Nymi AUDA+ Partner Software package.
- 4. Start the Nymi AUDA+ Partner Software service.

## **Configure User Terminals**

Configuring the user terminals is a two-step process:

- Define an endpoint ID for each user terminal, which the identifies the user terminal and allows the Nymi AUDA+ Partner Software to communicate with the correct user terminal.
- Add a reference to the user terminal in the Nymi AUDA+ Partner Console.

You can use the Nymi AUDA+ Partner Console to add user terminals one at a time or in bulk.

### **Defining the User Terminal Endpoint ID**

#### About this task

Perform the following steps on each user terminal.

#### **Procedure**

- 1. Edit the C:\Nymi\Bluetooth\_Endpoint\nbe.toml file.
- 2. At the end of the file, create a new parameter named <u>endpoint\_id</u> and set the value to the host name of the user terminal, enclosed in double quotes.

#### For example: endpoint\_id = "LABLC".

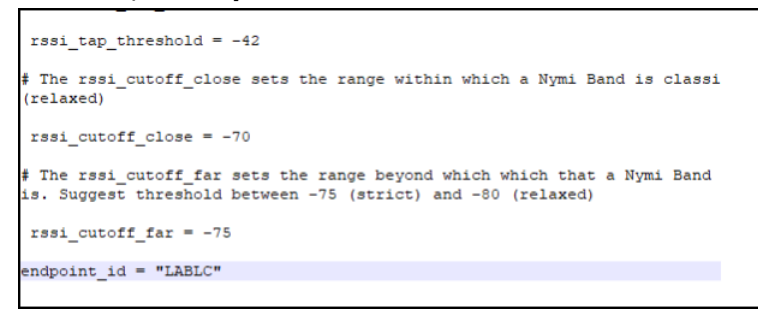

#### Figure 23: Endpoint\_id example

- 3. Save the file.
- 4. Restart the Nymi Bluetooth Endpoint service.

### Add User Terminals to Nymi AUDA+ Partner Console

The Nymi AUDA+ Partner Software interacts with the Nymi Bluetooth Endpoint service on a user terminal to detect and react to changes in Nymi Band authentication states.

For example, when a user authenticates to their Nymi Band, the user can perform Nymi Band taps on an NFC reader or the Bluetooth adapter to complete authentication tasks in the PAS-X MES. When the user de-authenticates their Nymi Band, they cannot complete authentication tasks with a Nymi Band tap in the PAS-X MES. You can add users terminals one at a time or in bulk.

#### **Adding Terminals Manually**

Refer to this section to add user terminals one at a time.

#### About this task

Log in to the Nymi AUDA+ Partner Console, and then perform the following steps for each user terminal.

#### **Procedure**

1. On the **Terminals** tab, enter the host name of the user terminal.

**Note:** The host name must match the *endpoint\_id* value that you defined in the *nbe.toml* file of the user terminal.

2. Click Add Terminal, as shown in the following figure.

| - nymi" | AUDA + DASHBOARD | Terminals | Add - Terminal | Configuration | Signout |
|---------|------------------|-----------|----------------|---------------|---------|
|         | New Te           | ermina    | I              |               |         |
|         | Terminal ID      |           |                |               |         |
|         | Add Termina      |           |                |               |         |

Figure 24: Add Terminal button

The Nymi AUDA+ Partner Console navigates to the Terminal Status page. The Terminal Status table displays information about the added terminals.

| Property Name   | Value                                                                                                    |
|-----------------|----------------------------------------------------------------------------------------------------|
| Terminal ID     | Host name of the user terminal.                                                                                                    |
| Active User     | User name of the user who last performed a<br>Nymi Band tap on the user terminal to create<br>electronic signature. If no user has performed a<br>Nymi Band tap on the user terminal, the value is<br>empty. |
| Status          | <ul> <li>State of the terminal:</li> <li><i>unmanaged</i>—Initial status.</li> <li><i>managed</i>—Indicates that a user has performed a Nymi Band tapped on the user terminal.</li> </ul>                    |
| Active Band     | Nymi Band ID of Nymi Band of the active user.                                                                                                    |
| Manage Terminal | Provides the option to delete a user terminal from the Nymi AUDA+ Partner Console.                                                                                                    |

The following figure provides an example of the  ${\tt Terminal}~{\tt Status}$  window.

| NYMI <sup>®</sup> AUDA + DASHBOARD Terminals Add - Terminal Configuration Signout |   |             |             |           |             |                 |  |  |
|-----------------------------------------------------------------------------------|---|-------------|-------------|-----------|-------------|-----------------|--|--|
| Terminal Status                                                                   |   |             |             |           |             |                 |  |  |
|                                                                                   |   | Terminal ID | Active User | Status    | Active Band | Manage Terminal |  |  |
|                                                                                   |   | LABLC       |             | unmanaged |             | Delete          |  |  |
|                                                                                   | 1 |             |             |           |             |                 |  |  |
| Current Page : 1                                                                  |   |             |             |           |             |                 |  |  |

Figure 25: Terminal Status Window after a Successful Import Operation

#### Adding User Terminal in Bulk

The Nymi AUDA+ Partner Console supports adding terminals in bulk.

#### Procedure

- **1.** Create a *CSV* file with the following 4 headers in the first row: Terminal, User, Status, Authmode
- **2.** Specify the Endpoint ID and an unmanaged status of each user terminal on subsequent rows. It is not necessary to specify values for the user and Authmode.

For example, to add 3 user terminals named WinTerminal\_1, WinTerminal\_2, and WinTerminal\_3 to the Nymi AUDA+ Partner Console, create a CSV file in the following format:

Terminal, User, Status, Authmode Winterminal\_1,,unmanaged, Winterminal\_2,,unmanaged, Winterminal\_3,,unmanaged,

Note: Do not include spaces before or after the commas.

- 3. Log in to the Nymi AUDA+ Partner Console and click Terminals.
- 4. Click Choose File, as shown in the following figure.

#### Figure 26: Choose CSV File button

5. On the Open window, navigate to the folder that contains the CSV file, select the file, and then click Import Terminals.

The Nymi AUDA+ Partner Console displays a Terminal Uploads Status window, with the results of the import.

#### **Results**

The Terminal Uploads Status window can display the following results:

• Import succeeded for all user terminals.

| Function       Terminal ID         1       ViinTerminal I         2       WinTerminal 2         3       WinTerminal 3         4       WinTerminal 4         5       WinTerminal 5 | Terminal Upload Status                      |              |  |  |  |  |  |
|----------------------------------------------------------------------------------------------------|---------------------------------------------|--------------|--|--|--|--|--|
| #     Terminal ID       1     WinTerminal1       2     WinTerminal2       3     WinTerminal3       4     WinTerminal4       5     WinTerminal5                                    | Success: Uploaded terminals in the CSV file |              |  |  |  |  |  |
| WinTerminal1       WinTerminal2       WinTerminal3       WinTerminal4       WinTerminal5                                                                                          | *                                           | Terminal ID  |  |  |  |  |  |
| 2     WinTerminal2       3     WinTerminal3       4     WinTerminal4       5     WinTerminal5                                                                                     | 1                                           | WinTerminal1 |  |  |  |  |  |
| 3     WinTerminal3       4     WinTerminal4       5     WinTerminal5                                                                                                    | 2                                           | Winforminal2 |  |  |  |  |  |
| 4 WinTerminal4 5 WinTerminal5                                                                                                    | 3                                           | WinTerminal3 |  |  |  |  |  |
| 5 WinTerminal5                                                                                                    | 4                                           | WinTerminal4 |  |  |  |  |  |
|                                                                                                    | 5                                           | WinTerminal5 |  |  |  |  |  |
| 6 WinTerminal6                                                                                                    | 6                                           | WinTerminalő |  |  |  |  |  |

#### Figure 27: Successful user terminal import

• Import fails for some user terminals because the user terminals already exists in the Nymi AUDA+ Partner Console.

| Terminal Upload Status                                            |                          |  |  |  |  |  |  |
|-------------------------------------------------------------------|--------------------------|--|--|--|--|--|--|
| Success: The terminals listed below successfully uploaded         |                          |  |  |  |  |  |  |
| #                                                                 | Terminal ID              |  |  |  |  |  |  |
| 1                                                                 | WinTerminal7             |  |  |  |  |  |  |
| 2                                                                 | WinTerminalB             |  |  |  |  |  |  |
| 3                                                                 | WinTerminal9             |  |  |  |  |  |  |
| Warning: the terminals listed below already exist in the database |                          |  |  |  |  |  |  |
| #                                                                 | Pre-existing Terminal ID |  |  |  |  |  |  |
| 1                                                                 | WinTerminal1             |  |  |  |  |  |  |
| 2                                                                 | WinTerminal2             |  |  |  |  |  |  |
| 3                                                                 | WinTerminal3             |  |  |  |  |  |  |

#### Figure 28: Unsuccessful user terminal import

• Import fails for all user terminals because of CSV file format issues.

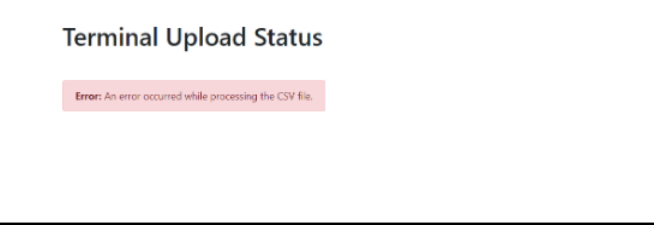

Figure 29: Failed user terminal import

Copyright ©2024 Nymi Inc. All rights reserved.

Nymi Inc. (Nymi) believes the information in this document is accurate as of its publication date. The information is subject to change without notice.

The information in this document is provided as-is and Nymi makes no representations or warranties of any kind. This document does not provide you with any legal rights to any intellectual property in any Nymi product. You may copy and use this document for your referential purposes.

This software or hardware is developed for general use in a variety of industries and Nymi assumes no liability as a result of their use or application. Nymi, Nymi Band, and other trademarks are the property of Nymi Inc. Other trademarks may be the property of their respective owners.

Published in Canada. Nymi Inc. Toronto, Ontario www.nymi.com